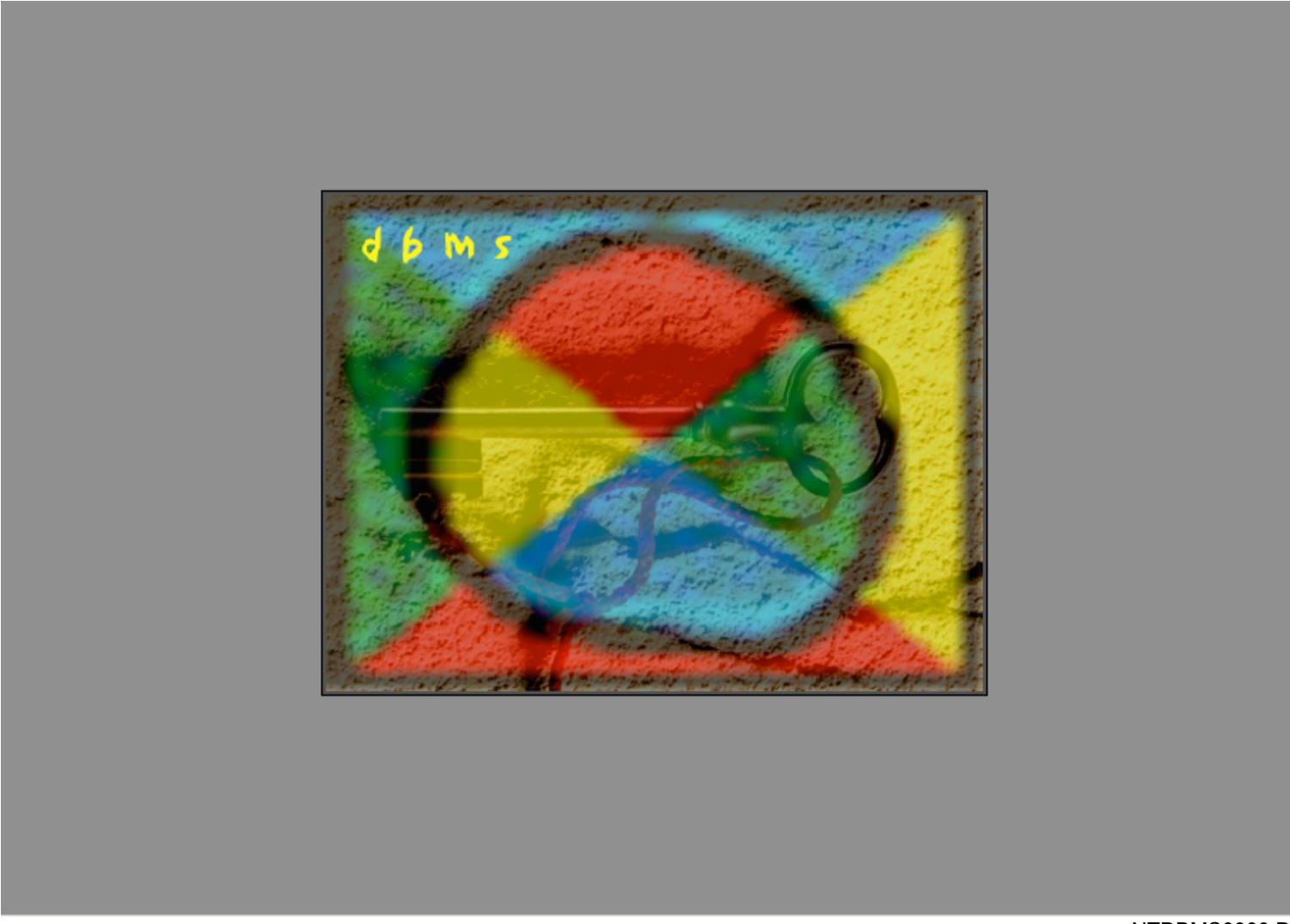

NTDBMS0303.DE

#### **DBMS BENUTZUNG**

#### I. ALLGEMEINES

Drei Betriebsweisen können in der Benutzung der DBMS-Schnittstelle gewählt werden.

#### I.1) Ablesung-Modus

Die DBMS ist als Ereignisspeicher im Verlauf der Produktion, benutzt.

Benutzung :

Anzeige / Speicherung der Temperaturen (Digital Anzeige der Momentantemperatur und Graphik der vergangegen Temperaturen). Anzeige / Speicherung der Fehler.

#### I.2) Schreiben-Modus (Produktionsblätter)

Die DBMS ist benutzt um den Erwärmer anhand « Produktionsblätter » zu parametrieren.

Benutzung :

Anzeige / Speicherung der Temperaturen (gleich wie das Ablesung).
Anzeige / Speicherung der Temperaturen.
Laden der Produktionsblätter.
Beherrschung der Produktionsblätter (Taktzeit, Sortierung, Temperatursollwerten und Rüttlerleistung).
Anzeige / Speicherung der Betriebsparameter-Änderungen.
Ablesung der Ereignisse (Fehler, Temperaturen, Ein - Aus, Produktionsparameter-Änderungen).

#### I.3) Regelung-Modus in der DBMS

Der gesamte Betrieb der Erwärmungslinie ist durch die DBMS überwacht. Diese Betriebsweise ist in einer Entwicklungsphase. Zur Zeit sind keine Anweisungen vorhanden.

### II. BESCHREIBUNG

#### II.1) Erwärmungslinie (Seite A8 bis A12)

Das Blatt, das alle Angaben der Erwärmungslinie wiederholt, ist schon von ASP während der Einsetzung des PC670 (oder FI25), vorbereitet. Jedoch sind einige Angaben, jenach Benutzung, zu ändern

#### II.1.a) Regelung durch die DBMS

Beim Abhaken dieser Rubrik, wird die Temperaturregelung durch die DBMS überwacht.

#### II.1.b) Schreiben des Produktionsblatts im Prozessor

Beim Abhaken dieser Rubrik, werden alle Produktionsparameter von der DBMS programmiert und die Temperaturregelung wird vom SPS übernommen.

#### II.1.c) Min. Temperaturunterschied für Sortierung

Für einen optimalen Betrieb des Erwärmers, ist ein Min. Temperaturunterschied für die Sortierung in bezug auf den Sollwert definiert. Dieser Unterschied ist von mindestens 5°C.

#### II.1.d) Code zum Verlassen der DBMS

Definition des Zugriffscodes zum Verlassen der DBMS.

#### II.1.e) Code zur Änderung des Produktionsblatts oder FAs

Definition des Zugriffscodes zur Änderung eines FAs oder Produktionsblatts.

#### II.2) Stoffe (Seite A15)

Das Stoffblatt enthält wichtige Angaben zum Betrieb und ergänzliche Angaben, die von der DBMS nicht benutzt werden.

#### Wichtige Angaben :

#### II.2.a) Code & Bezeichnung

<u>STOFF CODE</u>: Stoffcode in Großbuchstaben (nur 20 alphanumerische Zeichen).

Dichte : Stoffdichte

Bezeichnung : Beschreibung in 50 Zeichen

#### II.2.b) Zugelassener Temperatur-Regelungsbereich

Definition des zugelassenen Regelungsbereichs für die Solltemperatur in « Zu kalt C°» und « Zu warm C°».

#### II.2.c) Soll-Temperaturen für dieses Blatt

Sollwert (C°) übliche Solltemperatur für diesen Stofftyp.

#### Zu kalt (C°) – Zu warm (C°)

In C°: Sortierungstemperaturen in Absolutwerte. Diese Temperaturen befinden sich im zugelassenen Intervall, das im Stoffblatt, unter der Rubrik «Zugelassener Temperatur-Regelungsbereich», definiert ist.

In Delta : Sortierungstemperaturen in Abweichungen, in bezug auf den Sollwert und im zugelassenen Intervall, das im Stoffblatt, unter der Rubrik « Zugelassener Temperatur-Regelungsbereich », definiert ist.

#### II.2.d) <u>Sicherheitstemperatur</u>

Falls die Max. Sicherheitstemperatur überschritten ist, stoppt der Erwärmer. Dieser Wert entspricht einer Grenztemperatur, über diejenige es Schmelzrisiko gibt.

#### Nicht benutzte Angaben zur Überwachung :

Die Rubriken « <u>Anmerkungen</u> »; « <u>Anlagerungsanweisung</u>»; « <u>Sicherheitszettel</u>», sind nicht zum Überwachungszweck benutzt, aber können zum Zweck Information oder Ergänzung des Stoffbltatts benutzt werden.

#### II.3) Induktoren (Seite A14)

<u>ANLAGE NR</u> : Induktornummer (12 numerische Zeichen und Striche)

<u>Anlage Typ</u> : Induktortyp : Viereckig auf Feld Induktor, Viereckig flach Induktor, oder Rund Induktor (Dieses Feld wird nicht in der Überwachung benutzt)

<u>Bezeichnung</u> : Bezeichnung (30 alphanumerische Zeichen)

- Nennquerschnitt (mm) : Nenndurchmesser (oder Querschnitt).

- Induktor Länge (mm) : Länge des Induktors oder einer Induktorlinie.
- <u>Viereckig Rund</u> : Vkt oder Rund, jenach dem Induktor, wählen

#### II.4) Produktionsblatt (Seite A17)

Das Produktionsblatt wiederholt alle erforderliche Angaben zur Steuerung der Erwärmungslinie.

#### II.4.a) Zettel Code

<u>ZETTEL CODE</u>: Zettel Code (10 Zeichen : Großbuchstaben + Ziffer)

<u>Objekt</u> : Bezeichnung (80 alphanumerische Zeichen).

#### II.4.b) Induktoren

Induktor Nr @ : @ bedeutet, daß die Nummer durch @ und « Enter » Drücken, in einer Liste gewählt sein kann, oder @ drücken um die Liste zu erhalten.

#### II.4.c) Rohling

Vkt - Rund : Vkt oder Rund, jenach dem Rohling, wählen

<u>Rohlingsstahlsorte</u> : @ bedeutet, daß die Stahlsorte durch Tippen @ und « Enter » in einer Liste gewählt sein kann, oder @ drücken um die Liste zu erhalten. Nach Vorwahl der Stahlsorte, werden alle betroffenen Angaben auf das Produktionsblatt eingespeichert.

<u>Querschnitt (mm)</u> : Nenndurchmesser (Querschnitt) des Rohlings

Länge (mm) : Rohlingslänge

#### II.4.d) Erwärmungslinie

Erwärmungslinie : in der Liste, durch einen Klick in dem Feld, wählen. Der Name der Erwärmungslinie entspricht der Seriennummer, die auf dem Typenschild steht.

#### II.4.e) Produktions-Sollwerte

Taktzeit (Stück/Stunde) : die Taktzeit in Stk/Stunde eingeben, oder

Taktzeit (Sekunden) : die Taktzeit zwischen Rohlinge in Sekunden eingeben.

#### II.4.f) Prozeßwerte

<u>V Rüttler %</u> : die Geschwindigkeit des Rüttlers eingeben (angenommene Werte zwischen 50 und 80). Falls nicht eingegeben, ist dieser Wert 50% und in Überwachung modifizierbar.

<u>P% und V%</u> : nur für Regelung durch die DBMS benutzt (nichts ändern).

#### II.4.g) Prozeßwerte-Registrierungsoptionen

Verweilzeit-Registrierung / Registrierung der Werte außerhalb den...: Die gewünschte Registrierung wählen. Es ist jedoch zu beachten, daß eine Werteregistrierung auf kurzer Verweilzeit, schnell die Festplatte überfüllt.

#### II.4.h) Soll-Temperaturen für dieses Blatt

Sollwert (C°) : Solltemperatur

Zugelassener Regelungsbereich ohne Schlüsselwort : Min. und Max. zugelassene Temperaturen ohne Eingabe eines Schlüsselworts.

#### II.4.i) Sortierungs-Sollwerte für dieses Blatt

#### Zu kalt (C°) - Zu warm (C°)

In C°: Sortierungstemperaturen in Absolutwerte. Diese Temperaturen befinden sich im zugelassenen Intervall, das im Stoffblatt, unter der Rubrik «Zugelassener Temperatur-Regelungsbereich», definiert ist.

In delta : Sortierungstemperaturen in Abweichungen in bezug auf den Sollwert und im zugelassenen Intervall, das im Stoffblatt unter der Rubrik « Zugelassener Temperatur-Regelungsbereich », definiert ist.

## III. BENUTZUNG

#### III.1) Vorbereitung des Produktionsblatts

Egal was für eine Betriebsweise gewählt ist, muß mindestens ein Produktionsblatt vorbereitet sein, ab welches die Daten betrachtet und angezeigt werden können.

#### III.1.a) <u>Verwenderwechsel</u>

Im Schirm DBMS (Seite A1), ESC wählen um das Programm zu verlassen, den Code eingeben und bestätigen (ggf. Code 1.2.3) (Siehe Seite A2). Im Menü <u>Datei</u>, « <u>Verwenderwechsel</u> » (Siehe Seite A3), wählen. Enter "<u>Administrateur</u>" als Benutzername und "<u>asp2000</u>" als Kennwort, oder enter "<u>max</u>" als Benutzername und "<u>aces</u>" als Kennwort, und dann « <u>Anmelden</u> » klicken (Siehe Seite A4).

#### III.1.b) <u>Linievorbereitung</u>

Im Menü "<u>Produktion</u>", « <u>Produktionszeilen</u>» (Siehe Seite A5) wählen, im angezeigten Bild (Seite A6) <u>"Alles zeigen</u>" klicken und die Nummer in der Liste auswählen. Diese Nummer steht auf dem Typenschild des Erwärmers und der PC670 (FI25) besitzt die gleiche Nummer. Nachdem die entsprechende Linie geklickt wurde, <u>« Ändern »</u> wählen, um das Blatt zu erreichen (Siehe seite A7).

Die erste Seite wiederholt die Nummer des zuletzt benutzten Produktionsblatts und FAs. Kein Feld darf geändert werden ! (Siehe Seite A8) Auf der zweiten Seite, können nur die in § II. 1 beschriebenen Felder, gemäß den getroffenen Anforderungen, geändert werden (Siehe Seite A9).

Ablesung durch die DBMS:

DBMS Regelung : dieses Feld darf nicht gewählt werden (unbeschriftete Rubrik).

Schreiben des Produktionszettels im Prozessor : dieses Feld darf nicht gewählt werden (unbeschriftete Rubrik).

Nach Überprüfung aller Angaben, "<u>V</u>" drücken als Bestätigung oder "<u>X</u>" drücken im Zweifelsfall und falls einer Ablesung ohne Änderung des Blatts.

Blattbeispiel (Auszüge) siehe Seiten A8 bis A12.

#### III.1.c) Induktorvorbereitung

Im Hauptmenü, <u>Anlagen</u> wählen (siehe Seite A13) dann <u>Anlagen...</u> klicken, um das Suchbild anzuzeigen (identisch wie das, Seite A7). Bei <u>Alles zeigen</u> klicken, werden alle Induktoren angezeigt, oder, bei <u>Hinzufügen</u> klicken, kommt ein neues Blatt. Um das Blatt auszufüllen, siehe § II. 3 und das Beispielblatt (Seite A14).

Zur Bestätigung "V" drücken oder zur Stornierung "X" drücken.

#### III.1.d) <u>Stoffvorbereitung</u>

Im Hauptmenü, <u>Produktion</u> und danach <u>Stoffe</u>... wählen. Im Suchbild (Seite A6), entweder <u>Alles zeigen</u> oder <u>Hinzufügen</u> wählen, um ein neues Stoff zu bilden. Ein Stoffblattbeispiel ist in Seite A15 angezeigt. Zur Felderbeschreibung, siehe § II.2. Zur Bestätigung immer "V" drücken oder zur Stornierung "X" drücken.

#### III.1.e) Produktionsblattvorbereitung

Im Hauptmenü, <u>Produktion</u> und danach <u>Produktionsblätter...</u> wählen. Im Suchbild, <u>Hinzufügen</u> wählen um ein neues Bild zu bilden (Seite A6), oder <u>Alles zeigen</u> wählen um alle Blätter anzuzeigen (Seite A7). Nach Auswahl des gewünschten Blatts, <u>Ändern</u> klicken um das Blatt zu erreichen (Siehe Seite A17). Zur Ausfüllung der Felder, siehe § II.4. Zur Bestätigung "<u>V</u>" drücken. Falls eines Irrtums, "X" drücken zur Stornierung.

#### III.1.f) Laden des Produktionsblatts

Nach Programmierung des Produktionsblatts, der Verwender wieder wechseln (siehe § III.1.a) durch Eingabe DBMS als Verwendersname ohne Kennwort. Danach, im Hauptmenü, <u>Datei</u> und <u>die DBMS starten</u> wählen, damit das Überwachungsprogramm beginnt.

Nach dem Start, F2 wählen um den Änderungsschirm im Verlauf der Produktion zu erreichen (siehe Seite A16). Dem Feld <u>Produktionsblatt-</u> <u>Referenz</u> gegenüber, F12 drücken um den Wechsel des Produktionsblatts zu erreichen. Ein Code wird abgefragt, ggf. 4.5.6, ansonsten derjenige, der auf dem Erwärmungslinieblatt steht (siehe §.II.1 und Seite A2).

#### III.2) Ablesung

Um die DBMS nur in Modus Ablesung zu benutzen, ein Produktionsblatt vorbereiten, das die laufende Produktion, widerspiegelt. Ab diesen Daten, wird die Temperaturen-Anzeige korrekt erfolgen. Der angezeigte Bereich hängt von den Sortierungstemperaturen ab.

#### III.2.a) Linievorbereitung in Modus « Ablesung »

Zur Änderung der Erwärmungslinie, sich als « Administrateur » (Kennwort = asp2000) oder « max » (Kennwort = aces) erklären (siehe § III.1.a).

Im Menü, "<u>Produktion</u>" (siehe Seite A5) wählen, dann im angezeigten Bild (Seite A6) <u>"alles zeigen</u>" klicken, und die Erwärmungslinie-Nummer in der Liste (Beispielliste Seite A7) auswählen. Diese Nummer steht auf dem Typenschild des Erwärmers und der PC 670 (FI25) besitzt die gleiche Nummer. Nach Vorwahl der entsprechende Linie, <u>« Ändern »</u> wählen um das Blatt zu erreichen (siehe Seite A8).

Die erste Seite wiederholt die Nummer des zuletzt benutzten Produktionsblatts und FAs. Kein Feld darf geändert werden ! (siehe Seite A8) Auf der zweiten Seite, können nur die in § II.1 beschriebenen Felder, gemäß den Anforderungen, geändert werden (siehe Seite A9).

DBMS Regelung : dieses Feld darf nicht gewählt werden (unbeschriftete Rubrik).

Schreiben des Produktionszettels im Prozessor : dieses Feld darf nicht gewählt werden (unbeschriftete Rubrik).

Nach Überprüfung aller Angaben, "<u>V</u>" drücken als Bestätigung, oder "<u>X</u>" drücken im Zweifelsfall und falls einer Ablesung ohne Änderung des Blatts.

Blattbeispiel (Auszüge) siehe Seiten A8 bis A12.

#### III.2.b) Überwachung

Im Hauptmenü, Datei dann die DBMS starten (Seite A3) wählen, um den Überwachungsschirm zu erreichen (Seite A1).

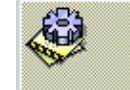

Ab diesem Schirm, durch Taste « F2 » F2. (siehe Seite A16) werden die Überwachungssteuerungen erreicht.

Zum Laden eines anderen Produktionsblatts, Taste « F12 » drücken, den Schirm zur Eingabe des Codes (Seite A2) und dann zur Auswahl der verfügbaren Produktionsblätter (Seiten A21 und A22) erreichen. Dieses Produktionsblatt ermöglicht eine korrekte Temperaturanzeige.

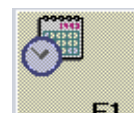

Um die vergangenen Ereignisse abzulesen, im Überwachungsschirm (Seite A1) Taste « F1 » F1 klicken und in Ereignisse-Menü zugreifen (Seite A18). Zur Benutzung der vorgeschlagten Menüs, die Tabelle Seite A27 konsultieren. Nach Vorwahl, die Anzeige durch Drücken « F5 » oder « F6 » (Seite A27), auffrischen.

#### III.3) Schreiben (Produktionsblätter)

Zur Benutzung der Produktionsblätter, muß zuerst die Erwärmungslinie (von ASP, während der Einsetzung schon programmiert) geändert werden, ein oder mehrere Stoffe (Stahlsorte, Aluminium,...) und ein oder mehrere Induktoren gebildet werden.

#### III.3.a) Änderung der Erwärmungslinie

Zur Änderung der Erwärmungslinie, sich als Administrateur (Kennwort = asp2000) oder max (Kennwort = aces) erklären (siehe § III.1.a).

Im Menü, "<u>Produktion</u>" (siehe Seite A5), dann im angezeigten Bild (Seite A6) <u>"alles zeigen</u>" klicken und die Erwärmungslinie-Nummer in der Liste (Beispielliste Seite A7) auswählen. Diese Nummer steht auf dem Typenschild des Erwärmers und der PC 670 (FI25) besitzt die gleiche Nummer. Nach Vorwahl der entsprechende Linie, <u>« ändern »</u> wählen um das Blatt zu erreichen (siehe Seite A8).

Die erste Seite wiederholt die Nummer des zuletzt benutzten Produktionsblatts und FAs. Kein Feld darf geändert werden ! (siehe Seite A8). Auf der zweiten Seite, können nur die in § II.1 beschriebenen Felder, gemäß den Anforderungen, geändert werden (siehe Seite A9).

DBMS Regelung : dieses Feld darf nicht gewählt werden (unbeschriftete Rubrik).

Schreiben des Produktionszettels im Prozessor : dieses Feld darf nicht gewählt werden (unbeschriftete Rubrik).

#### III.3.b) Stoff- und Induktorblätter- Bildung

Siehe § III.1.c, d und e. Um die vorhandene Blätter zu ändern, sich als Administrateur (Kennwort = asp2000) oder max (Kennwort = aces) erklären (Siehe § III.1.a).

#### III.3.c) <u>Überwachung</u>

Im Hauptmenü, Datei dann die DBMS starten (Seite A3) wählen, um den Überwachungsschirm zu erreichen (Seite A1). Um

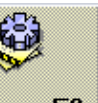

Produktionsparameter zu ändern, den Kontrollschirm (Seite A16) durch « F2 » F2 Drücken, wählen.

Dieser Schirm ermöglicht es, die Betriebsparameter im Verlauf der Produktion zu ändern : Rüttlergeschwindigkeit, Temperatursollwert, Min. und Max. Sortierungstemperaturen und auch Produktionstaktzeit. Diese Werte werden nur nach Verlassen der Überwachung (durch « ESC » Code 1.2.3.) (Seite A23), oder durch Klick auf <u>Produktionsparameter</u> in diesem Schirm (Seite A16), gespeichert. Diese Parameterspeicherung erfolgt in dem gewählten Produktionsblatt (Siehe Seite A17).

Es gibt 2 Geschwindigkeiten für die Änderung der Produktionsparameter,

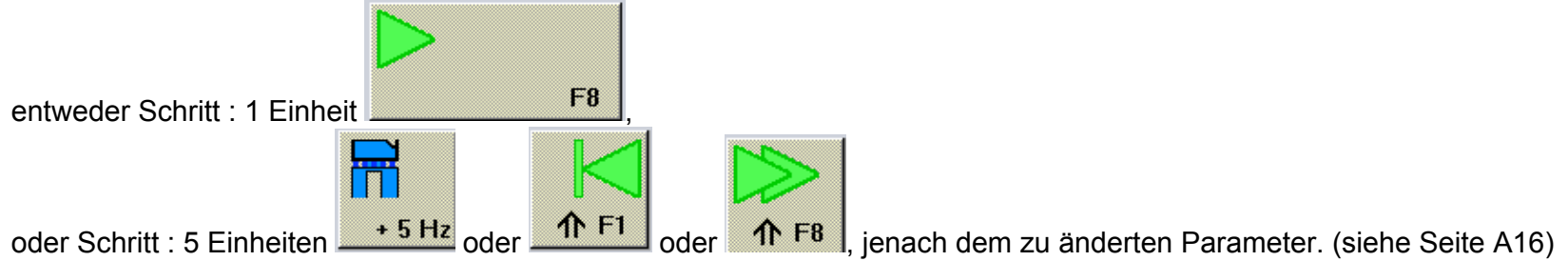

Zum Laden eines anderen Produktionsblatts, Taste « F12 » drücken, den Schirm zur Eingabe des Codes (Seite A2) und dann zur Auswahl der verfügbaren Produktionsblätter (Seiten A21 und A22) erreichen. Der Code ist derjenige, der auf dem Erwärmungslinieblatt steht (Seite A9).

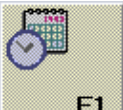

die

Um die vergangenen Ereignisse abzulesen, im Überwachungsschirm (Seite A1) Taste « F1 » F1 drücken und in Ereignisse-Menü zugreifen (Seite A18). Zur Benutzung der vorgeschlagten Menüs, die Tabelle Seite A27 konsultieren. Nach Vorwahl, die Anzeige durch Drücken « F5 » oder « F6 » (Seite A27), auffrischen.

#### III.4) Regelung

Diese Betriebsweise ist in einer Entwicklungsphase. Zur Zeit sind keine Anweisungen vorhanden.

# IV. ZUSÄTZLICHE INFORMATIONEN ZUR VERWENDUNG DER SOFTWARE 4D UND AUSWERTUNG DER ERGEBNISSE

#### IV.1) Vorhandene Ikonen in den Menüs 4D

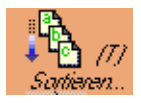

Taste zum Sortieren der ausgewählten Linien

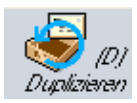

Taste zum Duplizieren der ausgewählten Linie.

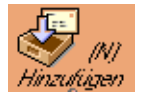

Taste zur Zufügung einer Linie in der angezeigte Tabelle.

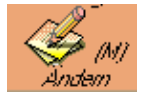

Taste zum Sub-Menü der ausgewählten Linie: das Schreiben oder die Änderung des kommenden Bilds ist möglich.

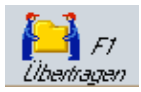

Taste zur Synchronisierung zwischen verschiedene Datenbanken. Unter DBMS nicht verwendet.

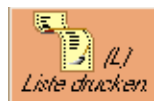

Taste zum Drucken der ausgewählten Linien. Die Auswahl der Felder erfolgt im kommenden Schirm.

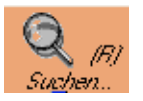

Taste zum Auswahlmenü.

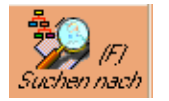

Taste zum Suchen durch Item oder Itemformel.

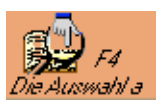

Taste zur Reduzierung der Anzeige auf die ausgewählten Linien.

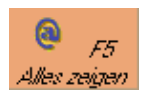

Taste zur Anzeige aller registrierten Daten.

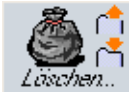

Taste zur Stornierung des gewählten Items.

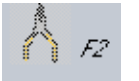

Taste nicht verfügbar (Reserve).

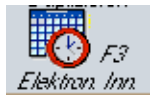

Taste nicht verfügbar (Reserve).

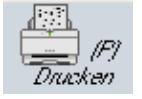

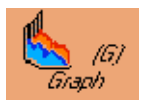

Anforderung eines Graphiks.

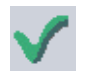

Taste zur Bestätigung

Taste zum Drucken.

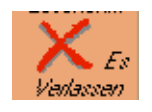

Taste zur Stornierung oder zum Verlassen ohne Registrierung.

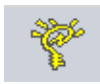

#### Taste zum Hilfsmenü

60%

Ikone zur Angabe des Blattsstands. Das komplette Symbol, wie hier bezeichnet bedeutet, daß das Schreiben und Ablesen möglich sind. Das Symbol mit den Brillen alleine bedeutet, daß das Blatt gegen Schreiben geschützt ist.

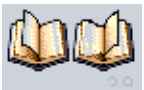

Taste zum Navigieren zwischen mehrere Schirme. Das linke Buch ermöglicht es, den letzten Schirm zu erreichen und das rechte Buch ermöglicht es, den nächsten Schirm zu erreichen.

Nb : Die verdunkelte Tasten sind zur Zeit nicht verfügbar.

@ Dieses Zeichen ist verwendet um eine Zeichenreihe während einer Auswahl oder Sortierung, zu ersetzen (selbe Verwendung als Stern « \* » unter DOS - WINDOWS).

### IV.2) Vorhandene Ikonen in der Überwachung

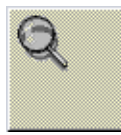

Zoom auf dem Temperaturen-Bildschirm.

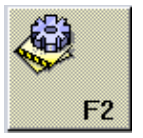

Taste zum Steuerungsschirm in der Überwachung.

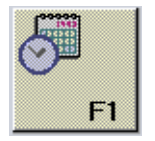

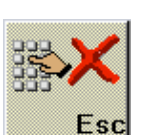

Taste zum Ereignisse-Bildschirm in der Überwachung.

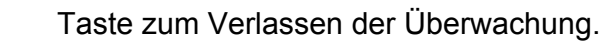

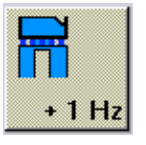

Taste zur Parameteränderung der Rüttlersleistung (Schritt : 1 Einheit)

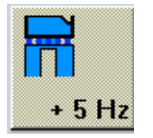

Taste zur Parameteränderung der Rüttlerleistung (Schritt : 5 Einheiten)

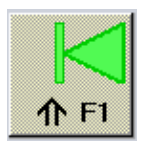

Taste zur Parameteränderung einer Temperatur (Schritt : 5 Einheiten).

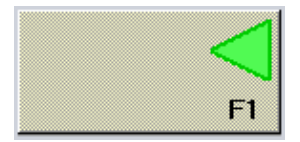

Taste zur Parameteränderung einer Temperatur (Schritt : 1 Einheit).

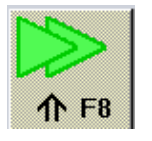

Taste zur Parameteränderung des Abstands zwischen 2 Rohlinge in Zehntelsekunden (Schritt : 1 Sekunde)

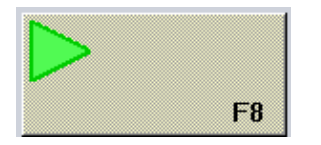

Taste zur Parameteränderung des Abstands zwischen 2 Rohlinge in Zehntelsekunden (Schritt : 0,1 Sekunde)

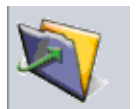

Hinweis zur Akzeptierung des Verlassen-Codes mit Registrierung der Überwachungsdaten.

#### IV.3) Auswahlbild

Siehe Seite A6

Bei Vorwahl im Hauptmenü 4D (Seite A3), erscheint ein Auswahlsbild wenn mehrere Item möglich sind. Dieses Bild ermöglicht die Ergänzung oder Durchführung einer Auswahl, jenach der Textstruktur, jenach einer Formel in den Feldern, oder jenach der Auswahl aller Item.

Ein oder mehrere Felder sind vorgeschlagen, auf denen verschiedene Auswahlsparameter möglich sind. Die Verwendung des « @ » Zeichens ermöglicht die Darstellung einer Zeichenreihe, während einer Auswahl oder Sortierung. (selbe Verwendung als Stern « \* » unter DOS - WINDOWS).

Auswahl-Beispiele:

a@ : sucht alle Item, die mit « a » anfangen.

@art@ : sucht alle Item, die irgendwo « art » beinhalten.

Falls eines Suchens auf mehreren Feldern, wird die Kombination aller Felder berücksichtigt (Feld1 & Feld2 & ...).

#### IV.4) Auswertung der registrierten Daten

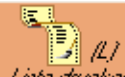

Bei Anzeige einer Item-Tabelle, ist es möglich, wenn die Ikone *Liste ducken* verfügbar ist, die gewählten Felder aus der gewählten Item zu drucken.

#### Verfahren-Beispiel

Im Hauptmenü, <u>Ereignisse</u> dann <u>Meßpunkte...</u> (Seite A25) wählen, dann erscheint die Liste aller registrierten Temperaturen. Die Item entweder Linie pro Linie, durch Klich und gleichzeitiges Drücken der Taste « ctrl » wählen, oder « F5 » drücken, um alles zu zeigen. Nach Auswahl, <u>Liste drucken</u> (oder « ctrl » L) drücken, um das Auswahlmenü der zu druckenden Felder zu erreichen (Seite A26). Die Felder in das Sortierungsbild oder in die Kopf-Tabelle schieben, um die Spalten der zu druckenden Tabelle darzustellen. Nach Aufstellung der Tabelle, <u>Datei</u> dann <u>Drucken auf</u> und dann <u>Festplatte</u> wählen. Die Auflage erfolgt durch das Drucken, d.h nach Vorwahl <u>Datei</u> und <u>Drucken</u>. Der Schirm zur Eingabe des Dateinames aus ASCII-Typ(Text), erscheint.

Nach Aufstellung der Datei, ist es möglich, sie mit einer anderen Software (z.B. Excel) zu bearbeiten.

#### IV.5) Empfehlungen

Die schon ausgewärteten oder veralteten Daten sind umgehend zu vernichten weil sie die registrierte Angabenmenge erhöhen und besonders zu einer Sättigung der Festplatte führen können.

#### ν. DATEIENEINSETZUNG IN DER FESTPLATTE

Network

Win4dx

#### V.1) Systemedateien

Im Verzeichnis 4D unter WINNT :

C:\4D  $\rightarrow$   $\rightarrow$ 

- $\rightarrow$ 4DNCADSP.dll 4DNCSPX.dll 4DNCTCP.dll  $\rightarrow$ 4d pack.4dx 4d\_pack.rsr 4Ddraw.4dx 4Ddraw.rsr Alpro75.4dx Alpro75.rsr Backup.4dx Backup.rsr Calset.4dx Calset.rsr
  - 4Dopen4D.4DX 4dopen4d.rsr 4Dwrite67.4DX 4Dwrite67.RSR EleGantl.4DX EleGantl.RSR Prodave.4dx Prodave.rsr SchedulePack.4DX SchedulePack.RSR WinMem.4DX WinMem.RSR

## V.2) Software

| C:\Dbms | <i>&gt;</i> | 4d_674_fr  | →             | 4d_674               | <i>→</i>      | 4Dmono.exe<br>4Dmono.rsr<br>Asifont.fon<br>Asifont.map<br>ASINTPPC.dll<br>Asiport.rsr       |   |                                                                    |
|---------|-------------|------------|---------------|----------------------|---------------|---------------------------------------------------------------------------------------------|---|--------------------------------------------------------------------|
|         |             |            |               | 4d_Tools_6.7.3       | →             | 4D Extensions<br>4D Tools.exe<br>4D Tools.rsr<br>Asifont.fon<br>ASINTPPC.dll<br>Asiport.rsr | → | FormWiz.4xr                                                        |
|         |             |            |               | 4d_Client_674        | <b>→</b>      | 4DClient.exe<br>4Dclient.rsr<br>Asifont.fon<br>Asifont.map<br>ASINTPPC.dll<br>Asiport.rsr   |   |                                                                    |
|         |             |            |               | 4dServer             |               | 4D Extensions<br>4DServer.exe<br>4DServer.rsr<br>Asifont.fon<br>ASINTPPC.dll<br>Asiport.rsr | → | FormWiz.4xr                                                        |
|         |             |            |               |                      |               | 4D Extensions                                                                               | → | 4D Web Assitant<br>4D Web Assitant.RSR<br>4DSLI.DLL<br>FormWiz.4xr |
|         |             | Structures | $\rightarrow$ | Dbms_2135            | $\rightarrow$ | Dbms_2135.4DC<br>Dbms_2135.RSR                                                              |   |                                                                    |
|         |             | Data       | $\rightarrow$ | Data.4DD<br>Data.4DR |               |                                                                                             |   |                                                                    |

#### V.3) Anmerkungen

• Bei Benutzung der Version Mono-PC, ist nur die Software 4D\_674 eingesetzt. Die zu startende Anwendung ist 4Dmono.exe.

• Bei Benutzung der Version « Kunde – Server», sind die Softwares 4D\_Client\_674 und 4DServer erförderlich. Die Software 4DServer wird in einem PC, der als Server dient und der auf einem internen Netz (Typ Ethernet) verbunden ist, eingesetzt, während die Software 4D\_Client\_674, in den zur Steuerung der Erwärmungslinien geeigneten PC, eingesetzt wird.

Die Software 4D Tools\_6.7.3 dient als Überholung der Datenbanken und Strukturen.

#### Schirm : Produktion in Überwachung

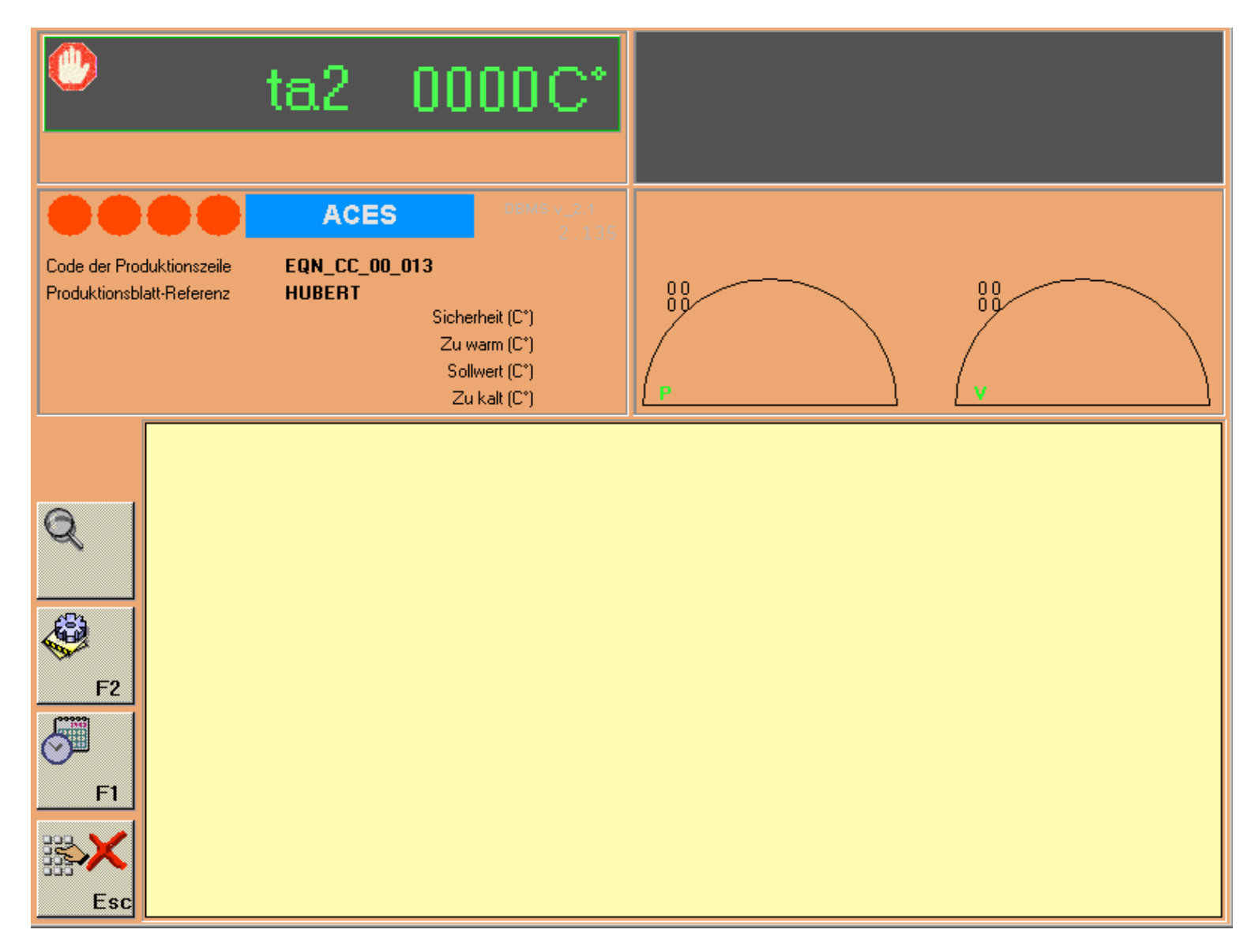

## Schirm : Code-Eingabe

|   | Geben Sie Irhen Code ein : |   |   |   |   |   |   |   |   |     |
|---|----------------------------|---|---|---|---|---|---|---|---|-----|
|   |                            |   |   |   |   |   |   |   |   |     |
| a | b                          | с | d | е | f | g | h | i | j | k   |
| А | в                          | С | D | Е | F | G | н | I | J | к   |
| I | m                          | n | o | Р | q | r | s | t | U | v   |
| L | м                          | Ν | 0 | Р | Q | R | S | т | U | v   |
| w | ×                          | у | z | ( | ) | _ | @ | % | - | <   |
| w | ×                          | Y | Z | + | - | * | 1 | = | , |     |
| 0 | 1                          | 2 | 3 | 4 | 5 | 6 | 7 | 8 | 9 | Esc |

## <u>Schirm : Hauptmenü in 4D</u>

| 🔔 4th         | Dimensior          | ۱          |                 |                 |                    |                        |               |  |  | _ 8 × |
|---------------|--------------------|------------|-----------------|-----------------|--------------------|------------------------|---------------|--|--|-------|
| <u>D</u> atei | <u>B</u> earbeiten | Produktion | <u>A</u> nlagen | <u>W</u> artung | <u>E</u> reignisse | <u>T</u> erminkalender | <u>H</u> ilfe |  |  |       |
| θ             | Anläßlich D        | BMS        |                 | Strg+?          |                    |                        |               |  |  |       |
| Pers          | sönlich            |            |                 |                 |                    |                        |               |  |  |       |
| ÷             | Die DBMS :         | starten    |                 | Strg+D          |                    |                        |               |  |  |       |
| 22            | GGAO               |            |                 | Strg+G          |                    |                        |               |  |  |       |
| Ver           | wenderwech         | sel        | 9               | itrg+U          |                    |                        |               |  |  |       |
| Verl          | lassen             |            | 9               | itrg+Q          |                    |                        |               |  |  |       |
|               |                    |            |                 |                 |                    |                        |               |  |  |       |
|               |                    |            |                 |                 |                    |                        |               |  |  |       |
|               |                    |            |                 |                 |                    |                        |               |  |  |       |
|               |                    |            |                 |                 |                    |                        |               |  |  |       |
|               |                    |            |                 |                 |                    |                        |               |  |  |       |
|               |                    |            |                 |                 |                    |                        |               |  |  |       |
|               |                    |            |                 |                 |                    |                        |               |  |  |       |
|               |                    |            |                 |                 |                    |                        |               |  |  |       |
|               |                    |            |                 |                 |                    |                        |               |  |  |       |
|               |                    |            |                 |                 |                    |                        |               |  |  |       |
|               |                    |            |                 |                 |                    |                        |               |  |  |       |
|               |                    |            |                 |                 |                    |                        |               |  |  |       |
|               |                    |            |                 |                 |                    |                        |               |  |  |       |
|               |                    |            |                 |                 |                    |                        |               |  |  |       |
|               |                    |            |                 |                 |                    |                        |               |  |  |       |
|               |                    |            |                 |                 |                    |                        |               |  |  |       |
|               |                    |            |                 |                 |                    |                        |               |  |  |       |
|               |                    |            |                 |                 |                    |                        |               |  |  |       |
|               |                    |            |                 |                 |                    |                        |               |  |  |       |
|               |                    |            |                 |                 |                    |                        |               |  |  |       |
|               |                    |            |                 |                 |                    |                        |               |  |  |       |

## Bild : Verwenderwechsel

| 👲 4t          | h Dimension        |            |                 |                 |             |                        |                      | _ <u>-</u> 2 × |
|---------------|--------------------|------------|-----------------|-----------------|-------------|------------------------|----------------------|----------------|
| <u>D</u> atei | <u>B</u> earbeiten | Produktion | <u>A</u> nlagen | <u>W</u> artung | Ereignisse  | <u>T</u> erminkalender | Hilfe                |                |
|               |                    |            |                 |                 |             |                        |                      |                |
|               |                    |            |                 |                 |             |                        |                      |                |
|               |                    |            |                 |                 |             |                        |                      |                |
|               |                    |            |                 |                 |             |                        |                      |                |
|               |                    |            |                 |                 |             |                        |                      |                |
|               |                    |            |                 |                 |             |                        |                      |                |
|               |                    |            | Ke              | nnwort          |             |                        |                      |                |
|               |                    |            | 4               | -Kei            | opwort      |                        |                      |                |
|               |                    |            |                 |                 | nutzername: |                        |                      |                |
|               |                    |            |                 |                 |             |                        |                      |                |
|               |                    |            |                 | K.              | ennwort     |                        |                      |                |
|               |                    |            |                 |                 |             |                        | Abbrechen   Annelden |                |
|               |                    |            |                 |                 |             |                        | Abbrechen Anmelden   |                |
|               |                    |            |                 |                 |             |                        |                      |                |
|               |                    |            |                 |                 |             |                        |                      |                |
|               |                    |            |                 |                 |             |                        |                      |                |
|               |                    |            |                 |                 |             |                        |                      |                |
|               |                    |            |                 |                 |             |                        |                      |                |
|               |                    |            |                 |                 |             |                        |                      |                |
|               |                    |            |                 |                 |             |                        |                      |                |
|               |                    |            |                 |                 |             |                        |                      |                |
|               |                    |            |                 |                 |             |                        |                      |                |
|               |                    |            |                 |                 |             |                        |                      |                |
|               |                    |            |                 |                 |             |                        |                      |                |
|               |                    |            |                 |                 |             |                        |                      |                |
|               |                    |            |                 |                 |             |                        |                      |                |
|               |                    |            |                 |                 |             |                        |                      |                |

#### Schirm : Hauptmenü in 4D

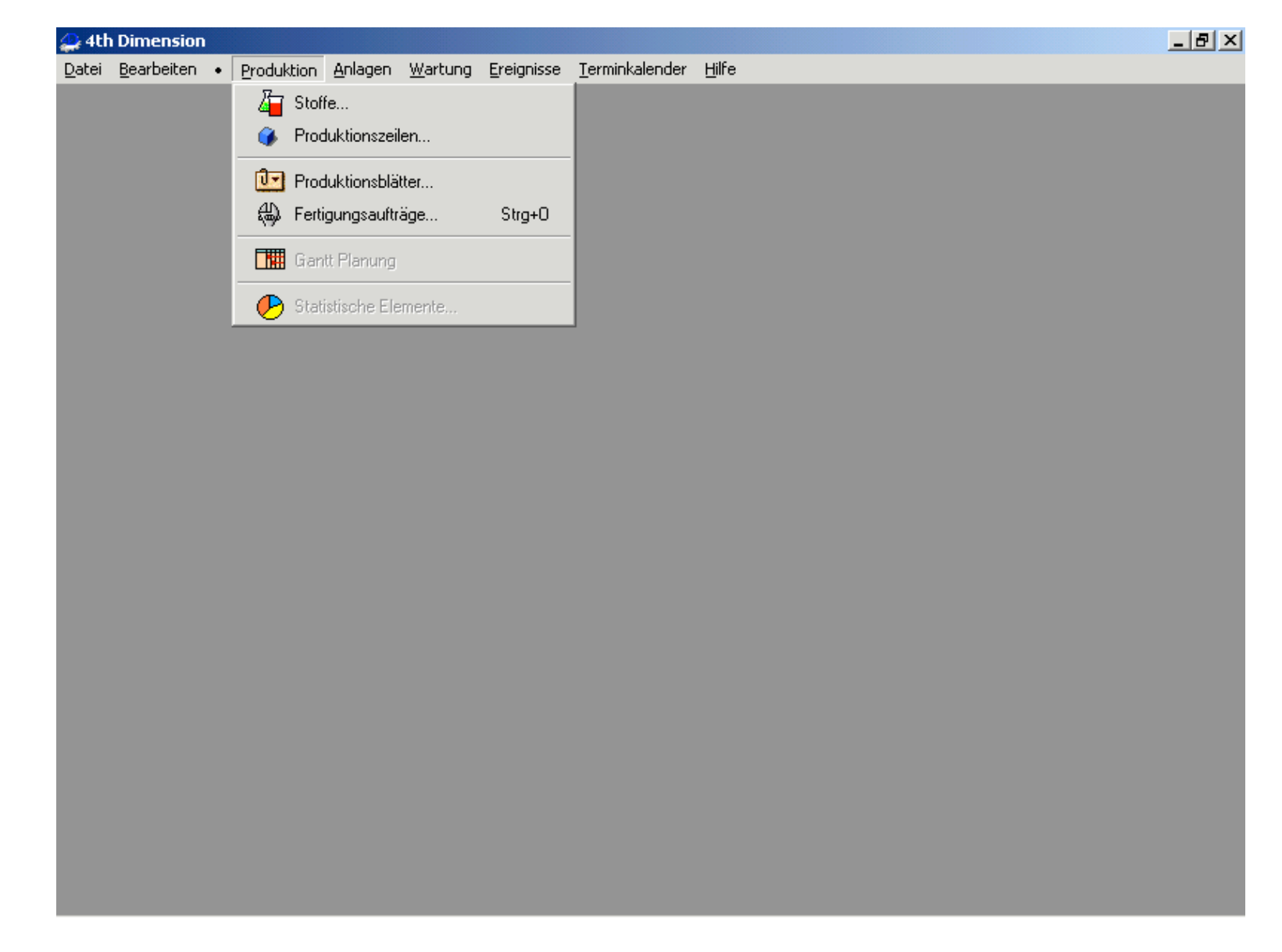

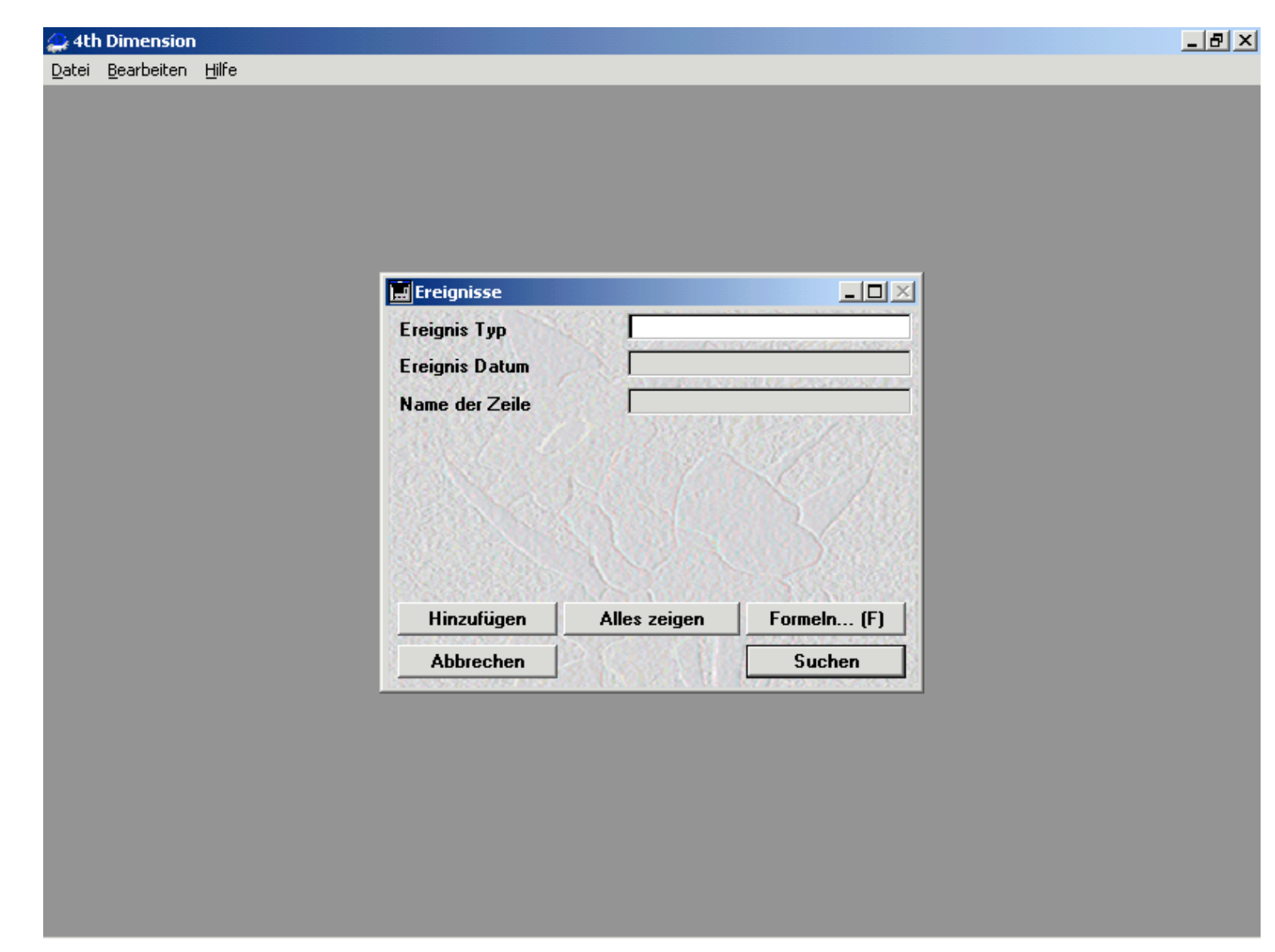

#### Vorwahlbild in 4D (hier Vorwahl der Ereignisse in Produktion)

## Bild : Itemliste in 4D (hier Liste der registrierten Temperaturen in Produktion)

| 🚑 4th Dimension                                |                                |                                |              |                            | _ 8 ×      |
|------------------------------------------------|--------------------------------|--------------------------------|--------------|----------------------------|------------|
| <u>D</u> atei <u>B</u> earbeiten <u>H</u> ilfe |                                |                                |              |                            | _          |
| 🧮 Ereignisse                                   |                                |                                |              |                            | ×          |
| Process_Value<br>Process_Value                 | 11:23:38<br>EQN_CC_00_012      | 7/24/2001 UC1                  |              | 1 239                      | 0.856      |
| Process_Value<br>Process_Value                 | 11:23:48<br>EQN_CC_00_012      | 7/24/2001 UC1                  |              | 1 233                      | 0.656      |
| Process_Value<br>Process_Value                 | 11:23:59<br>EQN_CC_00_012      | 7/24/2001 UC1                  |              | 1 233                      | 0.656      |
| Process_Value<br>Process_Value                 | 11:24:10<br>EQN_CC_00_012      | 7/24/2001 UC1                  |              | 1 233                      | 0.656      |
| Process_Value<br>Process_Value                 | 11:24:21<br>EQN_CC_00_012      | 7/24/2001 UC1                  |              | 1 233                      | 0.656      |
| Process_Value<br>Process_Value                 | 11:24:32<br>EQN_CC_00_012      | 7/24/2001 UC1                  |              | 1 246                      | 0.000      |
| Process_Value<br>Process_Value                 | 11:24:43<br>EQN_CC_00_012      | 7/24/2001 UC1                  |              | 1 246                      | 0.656      |
| Process_Value<br>Process_Value                 | 11:24:54<br>EQN_CC_00_012      | 7/24/2001 UC1                  |              | 1 246                      | 0.666      |
| Process_Value<br>Process_Value                 | 11:25:05<br>EQN_CC_00_012      | 7/24/2001 UC1                  |              | 1 261                      | 0.666      |
| Process_Value<br>Process_Value                 | 11:25:17<br>EQN_CC_00_012      | 7/24/2001 UC1                  |              | 1 261                      | 0.000      |
| Process_Value<br>Process_Value                 | 11:25:28<br>EQN_CC_00_012      | 7/24/2001 UC1                  |              | 1 261                      | 0.856      |
| Process_Value<br>Process Value                 | 11:25:40<br>EON CC 00 012      | 7/24/2001 UC1                  |              | 1 261                      | 0.856      |
| 4î Ereignis Typ<br>S_ <b>Chronologische</b>    | Verfassungszeit Verfas<br>EQN_ | ssungsdatum Gespeicherter Text |              | Gespeiche                  | rter Wer 2 |
| G                                              | (N)<br>Hinzuktiges             | 7 Li<br>n Liste drucken        | (G)<br>Graph | (F)<br>Suchen Suchen nach  | Löschen    |
| Ubertragen                                     | (M,<br>Andem                   | 7                              |              | Die Auswahl a Alles zeigen | Verlassen  |
| 4                                              |                                |                                |              |                            |            |

#### Schirm : Erwärmungslinieblatt in 4D (erste Seite)

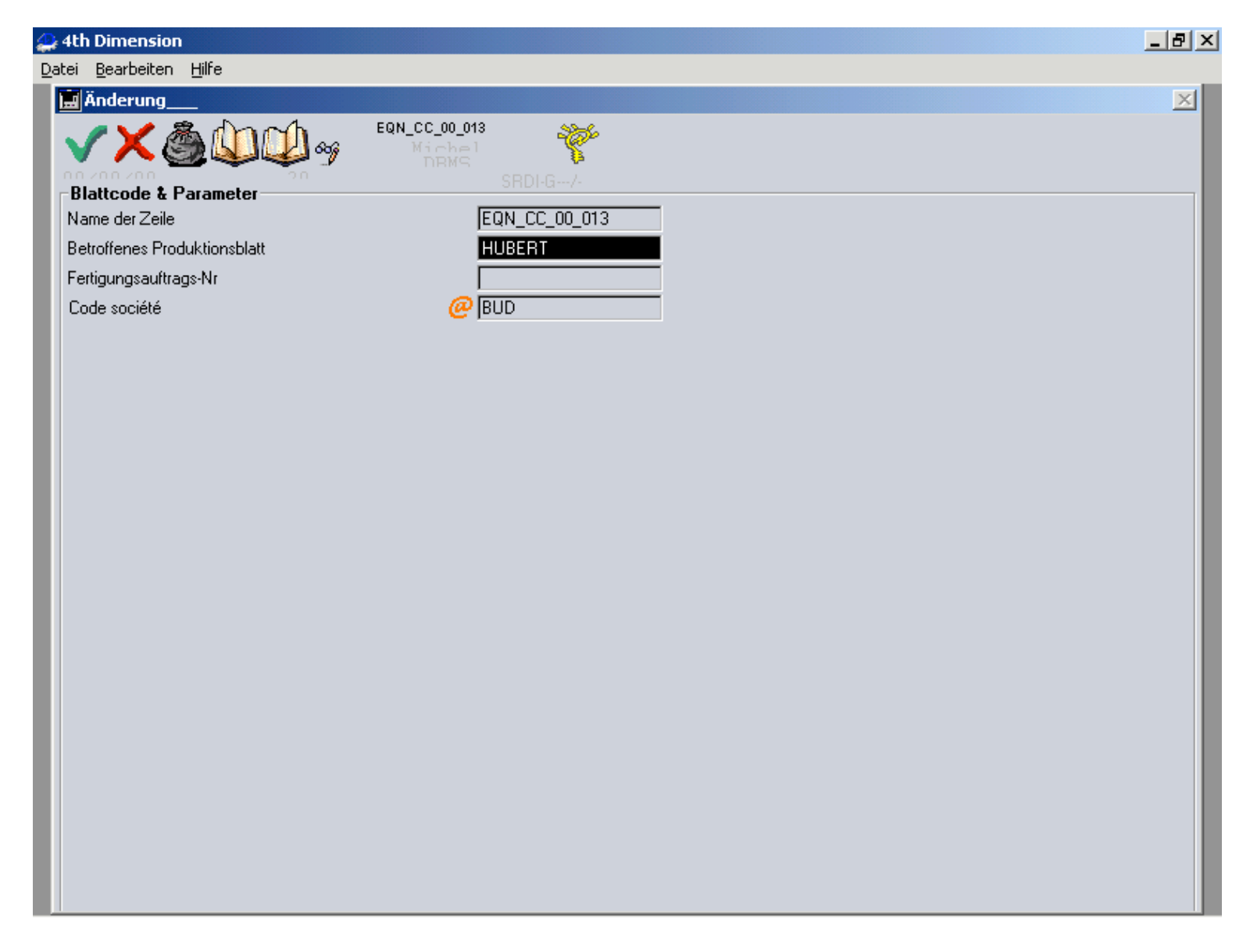

## <u> Schirm : Erwärmungslinieblatt in 4D (2° Seite)</u>

| 🚑 4th Dimension                                 |                     | X                                                            |
|-------------------------------------------------|---------------------|--------------------------------------------------------------|
| Datei Bearbeiten Hilfe                          |                     |                                                              |
| 🔜 Änderung                                      |                     | ×                                                            |
|                                                 | C_00_013            |                                                              |
| Blattcode & Parameter                           | SRDI-G7-            |                                                              |
| Anzahl der PLC-Zentraleinheiten                 | 1                   | Name Zeile 1 UC1 ta2                                         |
| N* UC                                           |                     | Name Zeile 2 UC2 ta1                                         |
| Abteilung                                       | ACES                | Temperaturablesung in den 2 Zentraleinheiten                 |
| DBMS Regelung                                   |                     |                                                              |
| Schreiben des Produktionszettels im Prozessor   |                     |                                                              |
| Min. Sortierungstemperatur-                     | 💥 🗾 10              | Code zum Verlassen der DBMS 🙀 🛛 1 2 3                        |
| Schnittstelle Typ                               | AT [Control_800*600 | Code zur Änderung des Produktionsblatts oder des FAs 💥 🛛 456 |
|                                                 |                     |                                                              |
| Induktorlänge (mm)                              | 4 200               |                                                              |
| Mit 100% der Beschickungsgeschwindigkeit (m/Stu | unde) 0,072         |                                                              |
| Nachstellkoeffizient des Beschickungsgeräts     | 0,001               |                                                              |
| Regelungsgenauigkeit des Motors                 | 0,000 01            |                                                              |
| Nenn Umf (V) oder Motor Stärke (A)              | 1 147               |                                                              |
| Max Umf (V) oder Motor Stärke (A)               | 1 147               |                                                              |
| Nennleistung (kW)                               | 1 400               |                                                              |
| Max. Leistung (kW)                              | 1 400               |                                                              |
|                                                 |                     |                                                              |
|                                                 |                     |                                                              |
|                                                 |                     |                                                              |
|                                                 |                     |                                                              |
|                                                 |                     |                                                              |
|                                                 |                     |                                                              |
|                                                 |                     |                                                              |
|                                                 |                     |                                                              |

## <u> Schirm : Erwärmungslinieblatt in 4D (3° Seite)</u>

| 🚑 4th Dimen                   | sion                                        |            |                                              |
|-------------------------------|---------------------------------------------|------------|----------------------------------------------|
| <u>D</u> atei <u>B</u> earbei | en <u>H</u> ilfe                            |            |                                              |
| 🔜 Änderur                     | ıg                                          |            | ×                                            |
|                               | EQN_CC_00_013<br>Michel<br>NRME<br>SRDI-G/- |            |                                              |
|                               |                                             |            |                                              |
| - <b>126₩10</b> α             | nit 1                                       | 126₩12 u   | Init 1                                       |
| Libellé 01                    |                                             | Libellé 01 | (TEMP) 1:                                    |
| Libellé 02                    |                                             | Libellé 02 |                                              |
| Libellé 03                    |                                             | Libellé 03 | (TEMP) 1-LIMBICHTEB 182 TEMPEBATUB           |
| Libellé 04                    | (UB) 1:INDUKTOB KLEMME GEOFFNET             | Libellé 04 | (TEMP) 1:                                    |
| Libellé 05                    | (UB) 1:                                     | Libellé 05 | (TEMP) 1:DROSSEL+INDUKTOR KLEMMEN TEMPERATUR |
| Libellé_06                    | (UB) 1:HOCHSPANNUNG AUF                     | Libellé_06 | (TEMP) 1:GENERATORWASSER DURCHFLUSS          |
| Libellé_07                    | (UB) 1:                                     | Libellé_07 | (TEMP) 1:GENERATORWASSER DRUCK               |
| Libellé_08                    | (UB) 1:                                     | Libellé_08 | (TEMP) 1:INDUKTORWASSER DRUCK                |
| Libellé_09                    | (UB) 1:                                     | Libellé_09 | (TEMP) 1:WASSERDURCHFLUSS INDUKTOR 1         |
| Libellé_10                    | (UB) 1:UMRICHTER ERDUNG GESCHLOSSEN         | Libellé_10 | (TEMP) 1:INDUKTORWASSER TEMPERATUR           |
| Libellé_11                    | (UB) 1:                                     | Libellé_11 | (TEMP) 1:WASSERDURCHFLUSS INDUKTOR 2         |
| Libellé_12                    | (UB) 1:                                     | Libellé_12 | (TEMP) 1:INDUKTOR 1 SPULE TEMPERARTUR        |
| Libellé_13                    | (UB) 1:                                     | Libellé_13 | (TEMP) 1:INDUKTOR 2 SPULE TEMPERATUR         |
| Libellé_14                    | (UB) 1:                                     | Libellé_14 | (TEMP) 1:INDUKTOR 3 SPULE TEMPERATUR         |
| Libellé_15                    | (UB) 1:                                     | Libellé_15 | (TEMP) 1:WASSERDURCHFLUSS INDUKTOR 3         |

## <u> Schirm : Erwärmungslinieblatt in 4D (4° Seite)</u>

| 🚑 4th Dimens                   | ion                                         |            |                                      | _ 8 ×        |
|--------------------------------|---------------------------------------------|------------|--------------------------------------|--------------|
| <u>D</u> atei <u>B</u> earbeit | en <u>H</u> ilfe                            |            |                                      |              |
| 🔜 Änderun                      | g                                           |            |                                      | $\mathbf{X}$ |
|                                | EQN_CC_00_013<br>Michel<br>SRDI-G<br>SRDI-G |            |                                      |              |
|                                |                                             |            |                                      |              |
|                                |                                             |            |                                      |              |
|                                |                                             |            |                                      |              |
| _126₩14 u                      | ınit 2                                      | -126₩16 u  | nit 2                                |              |
| Libellé_00                     | (ELTRI) 2:                                  | Libellé_00 | (HF) 2:INDUKTOR KLEMMEN LUFTDRUCK    |              |
| Libellé_01                     | (ELTRI) 2:                                  | Libellé_01 | (HF) 2:                              |              |
| Libellé_02                     | (ELTRI) 2:                                  | Libellé_02 | (HF) 2:                              |              |
| Libellé_03                     | (ELTRI) 2:                                  | Libellé_03 | (HF) 2:                              |              |
| Libellé_04                     | (ELTRI) 2:ENTNAHME SCHUTZSCHALTER           | Libellé_04 | (HF) 2:                              |              |
| Libellé_05                     | (ELTRI) 2:                                  | Libellé_05 | (HF) 2:INDUKTORPOSITION FEHLER       |              |
| Libellé_06                     | (ELTRI) 2:BESCHICKUNGSROLLEN SCHUTZSCHALTER | Libellé_06 | (HF) 2:INDUKTORSTECKER FEHLER        |              |
| Libellé_07                     | (ELTRI) 2:                                  | Libellé_07 | (HF) 2:INDUKTORAUSGANG LICHTSCHRANKE |              |
| Libellé_08                     | (ELTRI) 2:MAGAZIN THERMISCHES RELAIS        | Libellé_08 | (HF) 2:PLC ANALOGKARTE FEHLER        |              |
| Libellé_09                     | (ELTRI) 2:                                  | Libellé_09 | (HF) 2:                              |              |
| Libellé_10                     | (ELTRI) 2:MAGAZIN SCHUTZSCHALTER MOTOR 1    | Libellé_10 | (HF) 2:                              |              |
| Libellé_11                     | (ELTRI) 2:MAGAZIN SCHUTZSCHALTER MOTOR 2    | Libellé_11 | (HF) 2:                              |              |
| Libellé_12                     | (ELTRI) 2:                                  | Libellé_12 | (HF) 2:                              |              |
| Libellé_13                     | (ELTRI) 2:                                  | Libellé_13 | (HF) 2:                              |              |
| Libellé_14                     | (ELTRI) 2:ISOLIERUNG                        | Libellé_14 | (HF) 2:                              |              |
| Libellé_15                     | (ELTRI) 2:                                  | Libellé_15 | (HF) 2:                              |              |

## Schirm : Erwärmungslinieblatt in 4D (letzte Seite)

| 🚑 4th Dimension                                                                                                    |                                                     |
|----------------------------------------------------------------------------------------------------|-----------------------------------------------------|
| Datei Bearbeiten Hilfe                                                                                                    |                                                     |
| 🔚 Änderung                                                                                                    | ×                                                   |
| Image: Window with the second second secon |                                                     |
| DB write                                                                                                    | DB read                                             |
| %DBW_0 <b>124088</b> Consigne de temperature mode manu                                                                                                    | %DBR_01 126 066 Etat marche arret defaut            |
| %DBW_0 <b>121 012</b> Consigne de temperature mode auto                                                                                                    | %DBR_02 <b>124 060</b> Temperature de sortie lopin  |
| %DBW_0 124 082 Delta temperature triage trop chaud                                                                                                    | 34DBR_03 124 002 Sortie automate Pmf                |
| %DBW_0 124 080 Delta temperature triage trop froid                                                                                                    | 34DBR_04 124 018 Sortie automate Venf               |
| %DBW_0 <b>124 100</b> Consigne de puissance                                                                                                    | 34DBR_05 124 006 Compteur horaire                   |
| %DBW_0 124 102 Consigne de puissance enfourneur                                                                                                    | ¾DBR_06 000 000 ···                                 |
| %DBW_0 124 120 Consigne vitesse du bol                                                                                                    | 34DBR_07 000 000 Temperature intermediaire du lopin |
| %DBW_0 000 000 Consigne temperature de trop chaud                                                                                                    | ¾DBR_08 000 000 ···                                 |
| %DBW_0 000 000 Consigne de puissance nominale                                                                                                    | 34DBR_09 125 086 Pieces rejetees trop chaudes       |
| %DBW_1 000 000 Consigne de puissance maximale                                                                                                    | 34DBR_10 125 090 Pieces rejetees trop froides       |
| %DBW_1 <b>121 002</b> Type inducteur                                                                                                    | %DBR_11 125 094 Pieces rejetees bonnes              |
| %DBW_1 121 004 Type produit                                                                                                    | 3/DBR_12 125 106 Pieces envoyees vers la presse     |
| %DBW_1 121 006 Section inducteur                                                                                                    | %DBR_13 000 000 ···                                 |
| %DBW_1 121 008 Section produit                                                                                                    | %DBR_14 000 000 ···                                 |
| %DBW_1 121 014 Cadence                                                                                                    | %DBR_15 000 000                                     |
| %DBW_1 121 010 Longueur produit                                                                                                    | ¾DBR_16                                             |
| %DBW_1 121 020 Coef AlgPuisVit taL & taR                                                                                                    | 34DBR_17 121 020 Coef AlgPuisVit taL & taR          |
| %DBW_1 <b>121 022</b> Coef inducteur taL & taR                                                                                                    | 34DBR_18 121 022 Coef inducteur taL & taR           |
| %DBW_1 Consigne temperature de trop froid                                                                                                    | ¾DBR_19                                             |
| %DBW_2 Temperature de securite maximale                                                                                                    | %DBR_20                                             |

#### Schirm : Hauptmenü in 4D

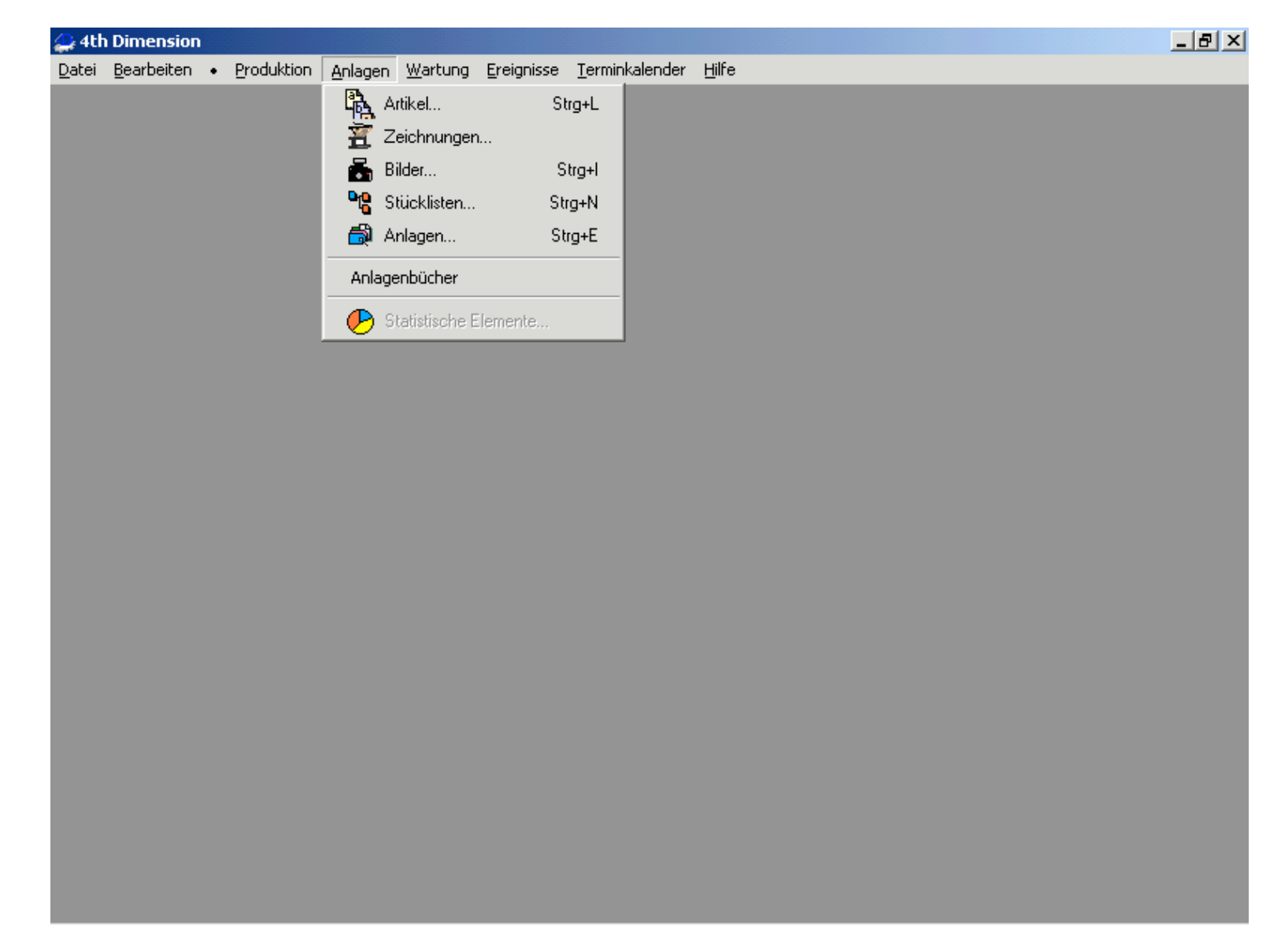

## Anlageblatt in 4D

| 4th Dimension                        |                        |                |             |        | _ 8    |
|--------------------------------------|------------------------|----------------|-------------|--------|--------|
| tei <u>B</u> earbeiten <u>H</u> ilfe |                        |                |             |        |        |
| 📕 Änderung                           |                        |                |             |        | 2      |
| Code und Bezeichnung                 | ☑ CN80<br>00/00/00     | 80 🎸           |             |        |        |
| ANLAGE NR                            | 80                     | Nennquerschni  | itt (mm 80  | 💿 Vkt. | O Rund |
| Anlage Typ 🛛 🔺                       | Inducteur carré à plat | Induktor Länge | ; (mm) 4200 |        |        |
| Bezeichnung                          | CN80                   |                |             |        |        |
| Gesamtansicht                        |                        |                |             |        |        |
|                                      |                        |                |             |        |        |

## Stoffblatt in 4D

| 🚑 4th Dimension                    | _ 8 ×   |
|------------------------------------|---------|
| Datei Bearbeiten Hilfe             |         |
| 🔚 Änderung                         | ×       |
| HUB 💥 Einlagerungsanweisung        |         |
| Administrateur 🌾                   |         |
| Code & Bezeichnung                 |         |
| STOFF CODE HUB Dichte 7.82         |         |
| Bezeichnung Beispiel               |         |
| Anmerkungen                        |         |
|                                    |         |
|                                    | -       |
| Sicherheitszettel                  |         |
|                                    | ▲       |
|                                    |         |
|                                    |         |
|                                    |         |
|                                    |         |
| Zu kalt (C*) Zu warm (C*)          |         |
| 1000                               |         |
|                                    |         |
| Soll-Temperaturen für dieses Blatt |         |
| 1300                               |         |
|                                    |         |
| Zu kalt (C*) Zu warm (C*)          |         |
|                                    |         |
| 1230 In C* 1340                    |         |
| 70 In Delta 40                     |         |
|                                    |         |
| Sicherheitstemperatur              |         |
| Sicherheit (C*) 1360               | <b></b> |

## Steuerungsschirm in Überwachung

|               | ta2 0         | 000C*       |                                  |        |        |                        |
|---------------|---------------|-------------|----------------------------------|--------|--------|------------------------|
|               |               | Produktions | sblatt-Referenz HUBER<br>Objekt  | Τ      |        | F12                    |
| Produktionsp  | arameter      | Fertigu     | ngsauftrags-Nr                   |        |        | F9                     |
|               | - 5 Hz - 1 Hz | Leistun     | 500<br>Igs-Sollwert des Rüttlers | + 1 Hz | + 5 Hz | 1000<br>1000<br>0<br>0 |
| 个 F1          | FI            | 1           | 340 D 40                         |        | F2     |                        |
| 个 F3          | F3            | -<br>Tem    | 1300<br>nperatur-Sollwert (*C)   |        | F4     |                        |
| 个 F5          | F5            | 1           | 230 D70                          |        | F6     | ▶<br>↑ F6              |
| 区<br>Esc 个 F7 | F7            | Ta          | 120<br>aktzeit (Sekunden)        |        | F8     | 个 F8                   |

## Schirm : Produktionsblatt in 4D

| 🚑 4th Dimension                                                                                                    |                                                    |                                     |
|----------------------------------------------------------------------------------------------------|----------------------------------------------------|-------------------------------------|
| <u>D</u> atei <u>B</u> earbeiten <u>H</u> ilfe                                                                                                    |                                                    |                                     |
| 🕍 Änderung                                                                                                    |                                                    | ×                                   |
| HUBE<br>Administrat                                                                                                    | RT 🌾 🌄 HUBERT -Beispiel                            |                                     |
| Zettel Code                                                                                                    | Induktor                                           | Prozeßwerte                         |
| ZETTEL CODE HUBERT                                                                                                    | Induktor Nr 🥑 90                                   | P%U                                 |
| Objekt Beispiel                                                                                                    | • Vkt. • Rund                                      | V % 0                               |
| Coef reajustement 0,00 O Validée en production                                                                                                    | Nennquerschnitt (mm) 90                            | V Rüttler % 5,0                     |
| Rohling       Image: Constraint of the second second s | Erwärmungslinie                                    | -                                   |
| Produkt Dichte 7.82                                                                                                    | Produktions-Sollwerte                              |                                     |
| Querschnitt (mm) 75.03                                                                                                    | Taktzeit (Stk/Stunde) 300                          | C                                   |
| Länge (mm) 143                                                                                                    | Taktzeit (Sekunden) 0.12                           | Coef Alg Ind 01                     |
| Rohlingsgewicht (kg) 0,005                                                                                                    | Stündlicher Durchsatz 1 794                        | Coef Alg PV 02 100,0                |
| Zugelassener Temperatur- Regelungsbereich           Zu kalt (C*)         Zu warm (C*)           1230         1340                                                                                                    | Proze&werte-Registrierungsoptionen<br>Registrierur | ng der Werte ausserhalb den Grenzen |
| Soll-Temperaturen für dieses Blatt                                                                                                    | Verweilzeit-Registrierung                          |                                     |
| 1300                                                                                                    |                                                    | 10 (Calum day)                      |
| Zugelassener Regelungsbereich ohne Schlüsselwort                                                                                                    | Registrierung der Prozeßwerte jede                 | 12 (Sekunden)                       |
| 1230 1340                                                                                                    | Anmerkungen                                        |                                     |
| -Sortierungs-Sollwerte für dieses Blatt                                                                                                    |                                                    |                                     |
| Zu kalt (C°) Zu warm (C°)                                                                                                    |                                                    |                                     |
| 1230 In C* 1340                                                                                                    |                                                    |                                     |
| 70 In Delta 40                                                                                                    |                                                    |                                     |
| Zugelassener Regelungsbereich ohne Schlüsselwort                                                                                                    |                                                    |                                     |
| 1200 1350                                                                                                    |                                                    |                                     |
| Sicherheitstemperatur<br>Sicherheit (C*) 1360                                                                                                    |                                                    |                                     |

## Bildschirm der Produktionsparameter-Änderungen

| 0                                                                                                    | ta2,                                                                                                    | 0000C*                                                                                                    |                                                                                                    |  |
|----------------------------------------------------------------------------------------------------|----------------------------------------------------------------------------------------------------|----------------------------------------------------------------------------------------------------|----------------------------------------------------------------------------------------------------|--|
|                                                                                                    |                                                                                                    |                                                                                                    |                                                                                                    |  |
| Fehler Ereignis                                                                                                    |                                                                                                    |                                                                                                    |                                                                                                    |  |
| 11/14/200 !23:46:25         0           11/14/200 !23:30:01         0           11/14/200 !23:29:12         0           11/14/200 !03:16:09         0           11/14/200 !08:16:09         0           11/14/200 !08:16:09         0           11/14/200 !08:15:04         0           11/14/200 !08:15:04         0           11/14/200 !08:15:04         0           11/14/200 !08:12:49         0           11/14/200 !06:53:27         0           11/14/200 !06:53:27         0           11/14/200 !06:53:27         0           11/14/200 !06:00:47         0           11/14/200 !06:00:47         0           11/14/200 !06:00:47         0           11/14/200 !04:23:10         0           11/14/200 !04:14:19         0           11/14/200 !04:06:49         0           11/14/200 !04:06:49         0           11/14/200 !03:57:12         0           11/14/200 !03:57:12         0           11/14/200 !03:57:12         0           11/14/200 !03:57:12         0           11/14/200 !03:57:12         0           11/14/200 !03:57:12         0 | Fehler<br>Fehler<br>Fehler<br>Fehler<br>Fehler<br>Fehler<br>Fehler<br>Fehler<br>Fehler<br>Fehler<br>Fehler<br>Fehler<br>Fehler<br>Fehler<br>Fehler<br>Fehler<br>Fehler<br>Fehler | (ALARM) 1:VORSC<br>(ALARM) 1:VORSC<br>(ALARM) 1:VORSC<br>(HF) 1:INDUKTORS<br>(HF) 1:INDUKTORS<br>(HF) 1:INDUKTORS<br>(HF) 1:INDUKTORS<br>(HF) 1:INDUKTOR<br>(ALARM) 1:VORSC<br>(ALARM) 1:VORSC<br>(ALARM) 1:VORSC<br>(ALARM) 1:VORSC<br>(ALARM) 1:VORSC<br>(ALARM) 1:VORSC<br>(ALARM) 1:VORSC<br>(ALARM) 1:VORSC<br>(ALARM) 1:VORSC<br>(ALARM) 1:VORSC<br>(ALARM) 1:PRODU<br>(ALARM) 1:PRODU<br>(ALARM) 1:VORSC<br>(ALARM) 1:VORSC<br>(ALARM) 1:VORSC<br>(ALARM) 1:VORSC<br>(ALARM) 1:VORSC<br>(ALARM) 1:VORSC<br>(ALARM) 1:VORSC<br>(ALARM) 1:VORSC<br>(ALARM) 1:VORSC<br>(ALARM) 1:VORSC<br>(ALARM) 1:VORSC<br>(ALARM) 1:VORSC<br>(HF) 1:INDUKTORS | HUB FEHLER<br>HUB FEHLER<br>HUB FEHLER<br>STECKER FEHLER<br>POSITION FEHLER<br>STECKER FEHLER<br>L+INDUKTOR KLEMMEN TEMPERATUR<br>KLEMME GEOFFNET<br>HUB FEHLER<br>HUB FEHLER<br>HUB FEHLER<br>HUB FEHLER<br>HUB FEHLER<br>HUB FEHLER<br>HUB FEHLER<br>HUB FEHLER<br>HUB FEHLER<br>HUB FEHLER<br>HUB FEHLER<br>HUB FEHLER<br>STECKER FEHLER<br>STECKER FEHLER<br>STECKER FEHLER |  |
| 11/14/200 103:57:12 0<br>11/14/200 103:57:12 0<br>11/14/200 103:57:12 0<br>11/13/200 123:13:08 0<br>11/13/200 123:13:08 0<br>11/13/200 123:13:08 0<br>11/13/200 123:13:08 0                                                                                                    | Fehler<br>Fehler<br>Fehler<br>Fehler<br>Fehler<br>Fehler<br>Fehler                                                                                                    | (HF) 1.INDUKTOR<br>(TEMP) 1:DROSSE<br>(UB) 1:INDUKTOR<br>(HF) 1:INDUKTOR<br>(HF) 1:INDUKTOR<br>(TEMP) 1:DROSSE<br>(UB) 1:INDUKTOR                                                                                                    | L+INDUKTOR KLEMMEN TEMPERATUR<br>KLEMME GEOFFNET<br>STECKER FEHLER<br>POSITION FEHLER<br>L+INDUKTOR KLEMMEN TEMPERATUR<br>KLEMME GEOFFNET                                                                                                    |  |
| 11/13/200 07:05:54 0                                                                                                    | Fehler                                                                                                    | (ALÁRM) 1:VORSC                                                                                                    | HUB FEHLER                                                                                                    |  |
|                                                                                                    | F2                                                                                                    |                                                                                                    | E E                                                                                                    |  |

## Schirm : Registrierung der Auflage als Datei

| 🚇 4th Dimensior                  | 1                                           |                            |               |          |              |                                     | _ 8 ×             |
|----------------------------------|---------------------------------------------|----------------------------|---------------|----------|--------------|-------------------------------------|-------------------|
| <u>D</u> atei <u>B</u> earbeiten | <u>S</u> chrift S <u>t</u> il <u>H</u> ilfe |                            |               |          |              |                                     |                   |
| Bericht speicher                 | n als                                       |                            |               |          | ? ×          |                                     | <u> </u>          |
| Speichern in:                    | 🔄 Structure                                 |                            | 6             | • 🖬 🎦    |              | 1 239                               | <sup>0</sup> 🎯 🗖  |
|                                  | 2135.4D Dbms_2135.4D                        | C<br>R                     |               |          |              | 3                                   | 0.666             |
| Verlauf                          |                                             |                            |               |          |              | Spalte                              | 0.666             |
| Desktop                          |                                             |                            |               |          |              |                                     | 0%                |
|                                  |                                             |                            |               |          |              | ☐ Sortiert                          | 0                 |
| Eigene Dateien                   |                                             |                            |               |          |              | ☐ Wiederholte                       | 0.00              |
|                                  |                                             |                            |               |          |              | Automatische                        | 0.856             |
|                                  |                                             |                            |               |          |              |                                     | 0%                |
| Netzwerkuma                      | Dateiname:                                  | ×.*                        |               | <b>-</b> | Speichern    |                                     | 0.6%              |
|                                  | Dateityp:                                   | ASCII Text (*.txt) (*.txt) |               | •        | Abbrechen    | reignisse]Val_Proces                | 0.856             |
| Process_Value<br>Process_Value   | n _iG_venas                                 | s. Datum                   | _IG_venas:    | s. Zeit  | vai_         | Process_02                          | 0.60%             |
| Process_Value<br>Process Value   | <u> </u>                                    |                            |               |          |              |                                     | 0.606             |
| Uth Ereignis Ty                  | ₽50                                         | 100 150                    | 200 250 .     | . 300    | 350 , 400 ,  | . 450 500 5                         | (Wer 2<br>9       |
|                                  | ↓ ↓ /7/<br>Soytienen                        | (N)<br>Hinzufügen          | Liste drucken |          | (G)<br>Graph | 🤍 (R) 🏭 (F)<br>Suchen Suchen nach I | Öz 🦂              |
| E Dientragen                     | A 52                                        | (N)<br>Andem               |               |          | Di           | F4 🙆 F5<br>e Auswahl a Alles zeigen | X Es<br>Verlassen |
| 1                                |                                             |                            |               |          |              |                                     |                   |

Schirm : Drucken-Ziel

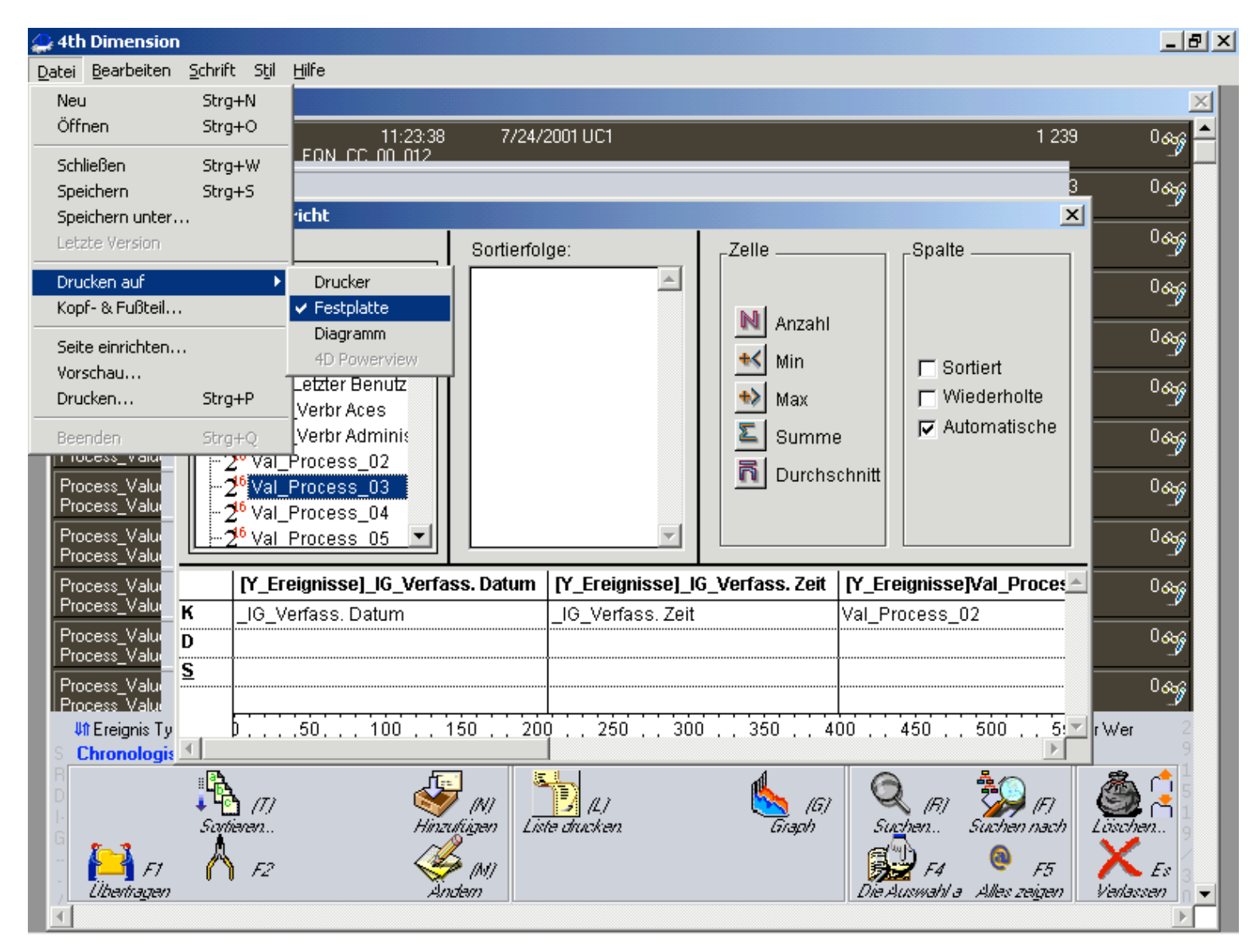

#### Schirm : Auswahl des Produktionsblatts in Überwachung

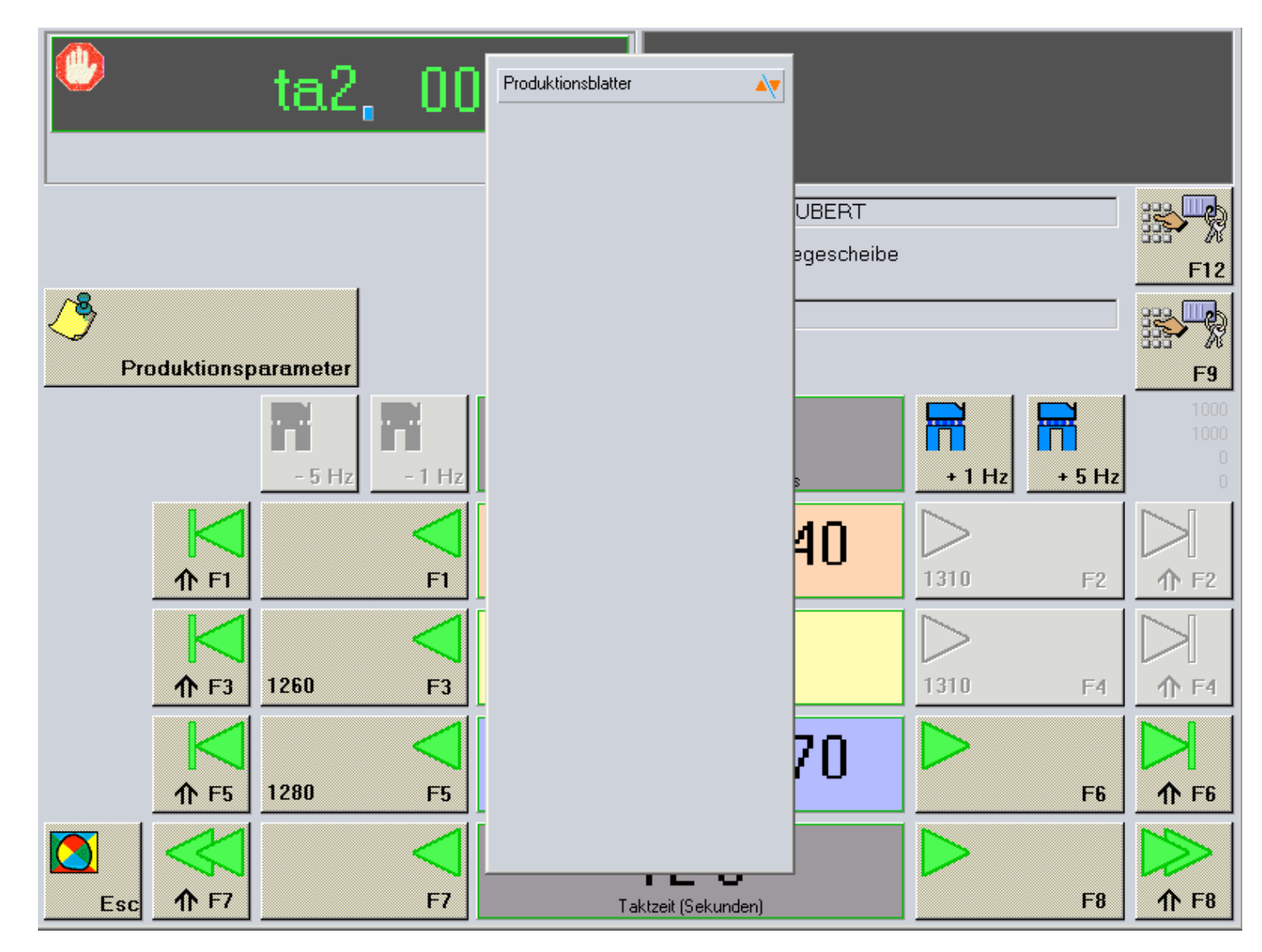

|                       | 30017 -Tellerrad           | CN_D  |
|-----------------------|----------------------------|-------|
|                       | 30026 -Tellerrad           | CN_D  |
|                       | 30033 -Tellerrad           | DN_D  |
|                       | 30161 -Zahnrad             | DN_D  |
|                       | 30164 -Zahnrad             | DN_D  |
|                       | 30166 -Zahnrad             | ESSAI |
| 1600T2_PE -Exemple_PE | 30167 -Schiebemuffe        | GES79 |
| 1600T3_PE -Exemple_PE | 39810 -Polrad              | GES79 |
| 1600T4_PE -Exemple_PE | 4000T1_PE -Exemple_PE      | GES81 |
| 1600T5_PE -Exemple_PE | 4000T2_PE -Exemple_PE      | PRES  |
| 30009 -Tellerrad      | 5000T1_PE -Exemple_PE      | RD_D  |
| 30014 -Tellerrad      | BUD_TEST -Test fur buderus | RD_D  |
| 30015 -Tellerrad      | CCR750R_JA-Exemple_JA      | RRRR  |
| 30016 -Tellerrad      | CCR751R_JA-Exemple_JA      | SFC21 |
|                       | CCR752_JA -Exemple_JA      | THUE  |
|                       | CCR850R_KR-Exemple_KR      | VERIF |
|                       | CCR900R_CO-Exemple_CO      |       |
|                       | CCR901R_CO-Exemple_PE      |       |
|                       | CN_DS_CN -Carre dans carre |       |

#### Verlassen-Schirm (Code akzeptiert)

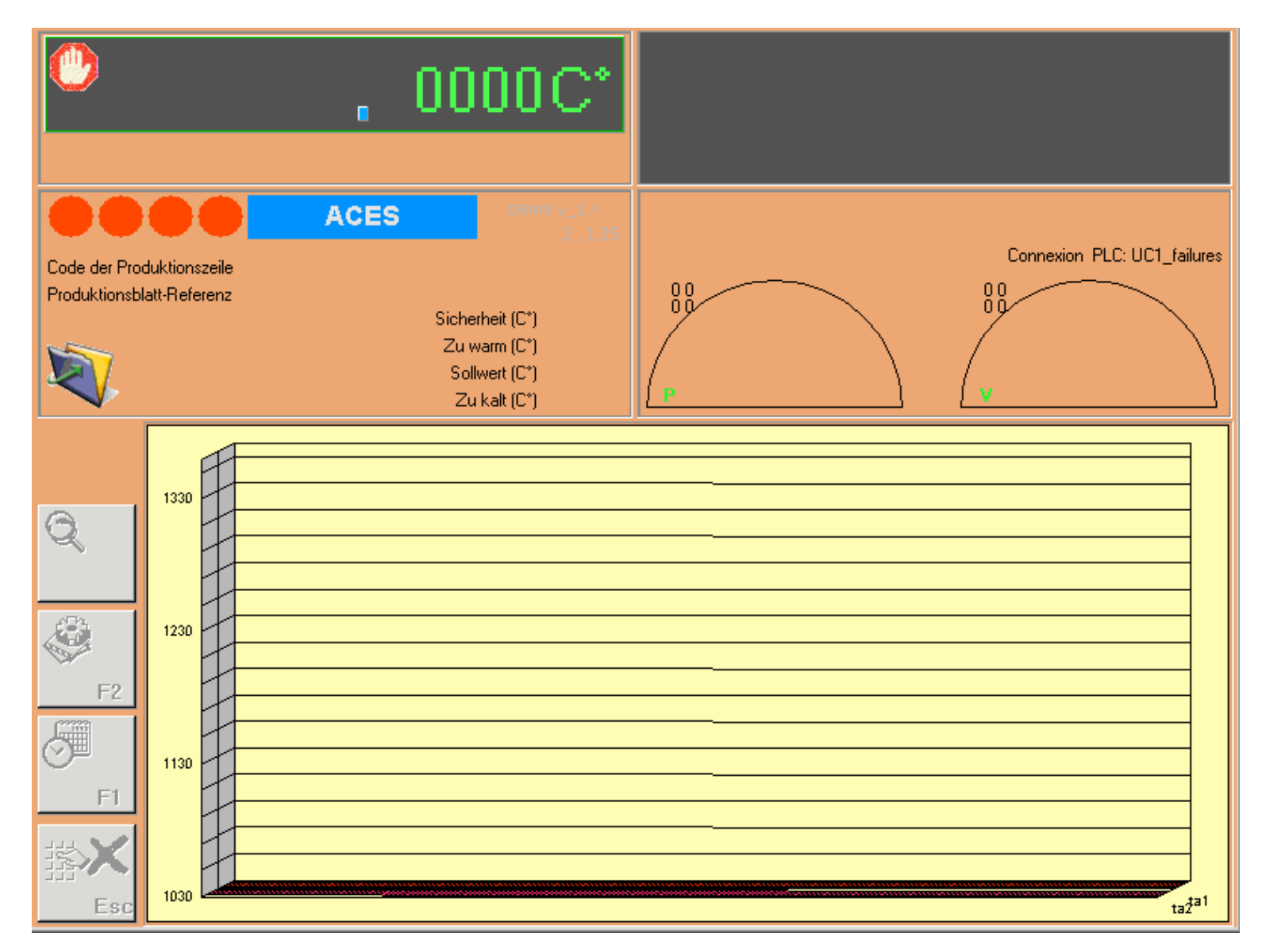

## Schirm : Hauptmenü in 4D

| 🔔 4tl         | n Dimension        | 1 |            |                 |                 |                 |                        |       |
|---------------|--------------------|---|------------|-----------------|-----------------|-----------------|------------------------|-------|
| <u>D</u> atei | <u>B</u> earbeiten | ٠ | Produktion | <u>A</u> nlagen | <u>W</u> artung | Ereignisse      | <u>T</u> erminkalender | Hilfe |
|               |                    |   |            |                 | Wartu           | ngsanweisun(    | gen                    |       |
|               |                    |   |            |                 | Operal          | tionen auf Ma   | aterial                |       |
|               |                    |   |            |                 | Wartu           | ngsbücher       |                        |       |
|               |                    |   |            |                 | G G             | antt Planung    |                        |       |
|               |                    |   |            |                 |                 |                 |                        |       |
|               |                    |   |            |                 | 🥑 SI            | tatistische Ele | mente                  |       |
|               |                    |   |            |                 |                 |                 |                        |       |
|               |                    |   |            |                 |                 |                 |                        |       |
|               |                    |   |            |                 |                 |                 |                        |       |
|               |                    |   |            |                 |                 |                 |                        |       |
|               |                    |   |            |                 |                 |                 |                        |       |
|               |                    |   |            |                 |                 |                 |                        |       |
|               |                    |   |            |                 |                 |                 |                        |       |
|               |                    |   |            |                 |                 |                 |                        |       |
|               |                    |   |            |                 |                 |                 |                        |       |
|               |                    |   |            |                 |                 |                 |                        |       |
|               |                    |   |            |                 |                 |                 |                        |       |
|               |                    |   |            |                 |                 |                 |                        |       |
|               |                    |   |            |                 |                 |                 |                        |       |
|               |                    |   |            |                 |                 |                 |                        |       |
|               |                    |   |            |                 |                 |                 |                        |       |
|               |                    |   |            |                 |                 |                 |                        |       |
|               |                    |   |            |                 |                 |                 |                        |       |
|               |                    |   |            |                 |                 |                 |                        |       |
|               |                    |   |            |                 |                 |                 |                        |       |
|               |                    |   |            |                 |                 |                 |                        |       |
|               |                    |   |            |                 |                 |                 |                        |       |

## Schirm : Hauptmenü in 4D

| 😂 4ti         | n Dimension        |   |            |                 |                 |                                               | <u>_ 8</u> |
|---------------|--------------------|---|------------|-----------------|-----------------|-----------------------------------------------|------------|
| <u>D</u> atei | <u>B</u> earbeiten | ٠ | Produktion | <u>A</u> nlagen | <u>W</u> artung | eignisse <u>T</u> erminkalender <u>H</u> ilfe |            |
|               |                    |   |            |                 |                 | Ein & Aus                                     |            |
|               |                    |   |            |                 |                 | Parameteränderung                             |            |
|               |                    |   |            |                 |                 | Meßpunkte                                     |            |
|               |                    |   |            |                 |                 | Fehler                                        |            |
|               |                    |   |            |                 |                 | 🕑 Statistische Elemente                       |            |
|               |                    |   |            |                 |                 |                                               |            |
|               |                    |   |            |                 |                 |                                               |            |
|               |                    |   |            |                 |                 |                                               |            |
|               |                    |   |            |                 |                 |                                               |            |
|               |                    |   |            |                 |                 |                                               |            |
|               |                    |   |            |                 |                 |                                               |            |
|               |                    |   |            |                 |                 |                                               |            |
|               |                    |   |            |                 |                 |                                               |            |
|               |                    |   |            |                 |                 |                                               |            |
|               |                    |   |            |                 |                 |                                               |            |
|               |                    |   |            |                 |                 |                                               |            |
|               |                    |   |            |                 |                 |                                               |            |
|               |                    |   |            |                 |                 |                                               |            |
|               |                    |   |            |                 |                 |                                               |            |
|               |                    |   |            |                 |                 |                                               |            |
|               |                    |   |            |                 |                 |                                               |            |
|               |                    |   |            |                 |                 |                                               |            |
|               |                    |   |            |                 |                 |                                               |            |
|               |                    |   |            |                 |                 |                                               |            |
|               |                    |   |            |                 |                 |                                               |            |

#### Bild : Auswahl der Felder zur Auflage auf dem Drucker oder als Datei

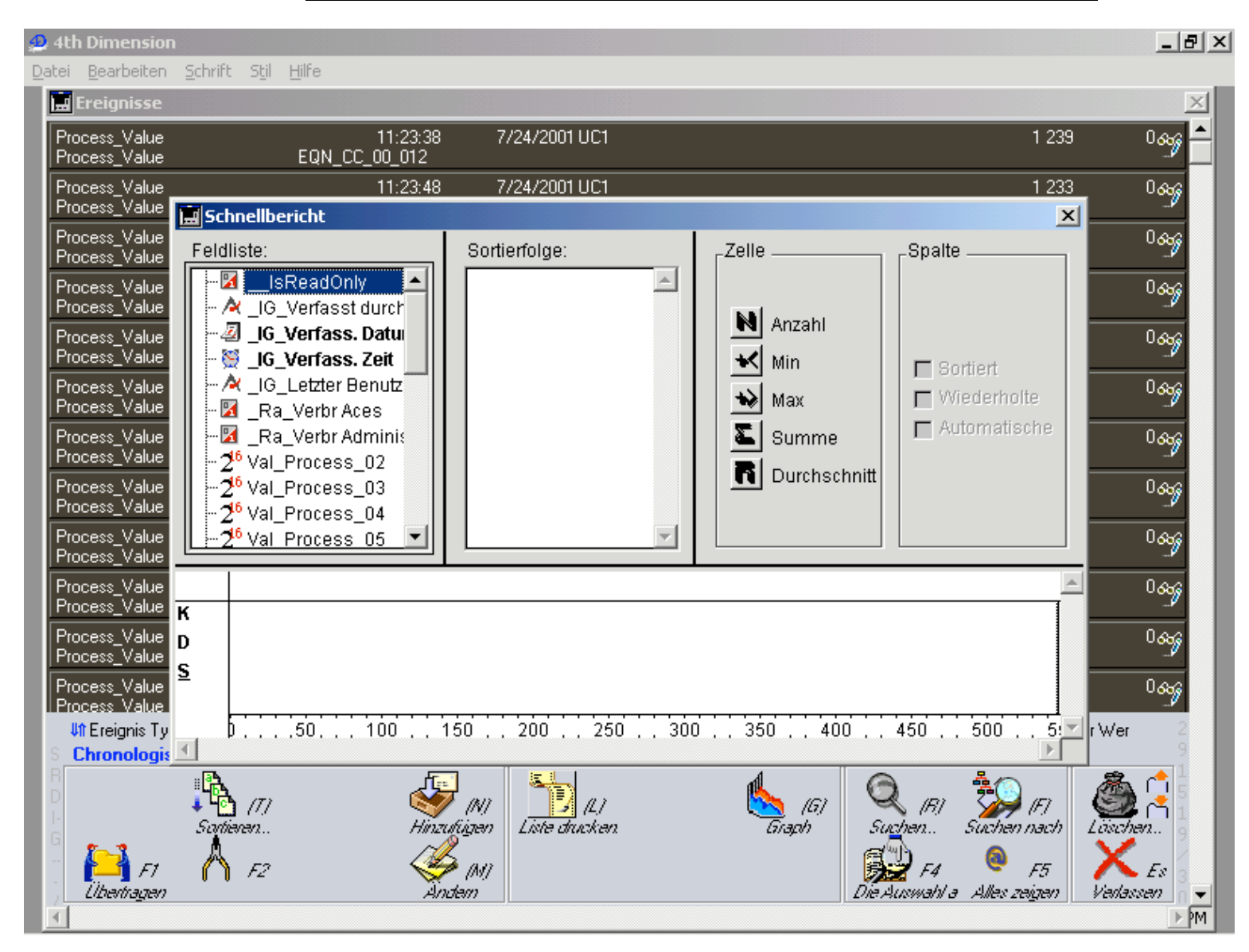

#### Ikonen der Menüs in Überwachung

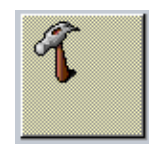

Menü : Aufruf der Fehler-Registrierungen.

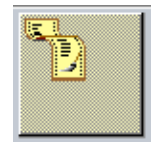

Menü : Aufruf der Temperaturen-Registrierungen.

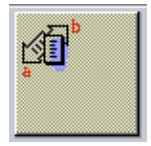

Menü : Aufruf der Produktionsparameteränderungen-Registrierungen (Ein/Aus, Änderung des Temperatursollwerts, der Sortierunstemperatur...)

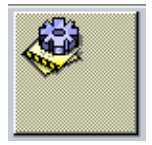

Auffrischen der ausgewählten Tabelle (Fehler, Temperaturen, Parameteränderungen) auf aller Daten.

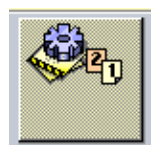

Auffrischen der ausgewählten Tabelle (Fehler, Temperaturen, Parameteränderungen) auf aller Daten des laufenden Tages.